# Experiment No. 1 Introduction to the SANPER Lab Unit ECE 441

### Peter CHINETTI

September 5, 2013

| Date Performed: | September 29, 2013 |
|-----------------|--------------------|
| Partners:       | Zelin Wu           |
| Instructor:     | Professor Saniie   |

## 1 Introduction

#### 1.1 Purpose

The purpose of this experiment is to familiarize students with the SANPER lab unit and the TUTOR software to control it. Specifically, it aims to familiarize the student about the M68K instruction set and the functionality of the TRAP #14 instruction.

#### 1.2 Background

The SANPER unit consists of a MC68000 Processor surrounded by peripherals to interface with memory, other computer systems, and users of the device. Some examples of peripherals are: the serial ports, the parallel ports, and the ADCs and DACs.

The TUTOR resident monitor is the environment in which all the programming and debugging work is done for the SANPER unit. TUTOR provides the ability to display and modify registers and memory, and the ability to assemble, run, and debug user programs.

One of the most critical functions of TUTOR was the TRAP 14 handler. Trap 14 is a command that can be called to run useful subroutines to, for example perform input/output commands on the system. In this lab, Trap 14 was used to print a string out through the serial port.

# 2 Lab Procedure and Equipment List

#### 2.1 Equipment

- SANPER System
- Computer with TUTOR software

### 2.2 Procedure

#### 2.2.1 Part A

- a. Connect to the SANPER unit.
- b. Test each of the following commands:
  - Help [HE]
  - Display Formatted Registers [DF]
  - Display/Modify Single Formatted Register [e.g. .A1, .A1 1000]
  - Display Formatted Address/Data Registers [.A, .D]

#### 2.2.2 Part B

- a. Connect to the SANPER unit.
- b. Assemble program in Table 1.2 of the lab manual
- c. Set the output string at \$900 to 'IT WORKS!!'
- d. Run program
- e. Capture results (Note: our terminal segfaulted while we were trying to copy our data out of it, so we do not have the full results).
- f. Trace program, capturing register changes.
- g. Enter and run the program in tables 1.2 to 1.4 in single step mode. Capture results.
- h. Reset the SANPER unit and capture results.

# 3 Results and Analysis

Results are included in the Appendix.

To see a screenshot of the terminal after it crashed while trying to copy information out of it, see the section 'Terminal Output'

Step through for the programs in table 1.2 to 1.4 are in the sections appropriately named. They are recorded in the form of pictures of the front face of the SANPER unit.

Similarly, the pictures of the reset sequence are in the 'Reset' section.

### 3.1 Discussion

- a. See appendix for completed program segments with comments.
- b. According to table 7-1 in chapter 7 page 4 of the Educational Board User Manual folder in the class notes: \$000900 to \$0007FFF address user RAM.
- c. The values of the data, address and control lines can be found in the photos of the lab included with this report. Generally, the address lines stepped up by the word size of the 68K, clearly as a result of the processor fetching the next instruction before execution, however, when the instruction used data located in memory, the addresses needed to load and store that memory appeared on the address line. The data line contained either the instruction to be fetched next or the data to be loaded/stored.
- d. There are two serial ports (ACIA1 and ACIA2) on the SANPER unit. ACIA1 is located at even addresses \$010040 and \$010042. ACIA1 is located at odd addresses \$010041 and \$010043.
- e. Serial Port
  - Parallel Port
  - ADC
  - DAC
  - High Power Output Drivers
- f. The LED is off, because those signals assert at low voltage.

# 4 Conclusions

This experiment was accomplished. SANPER and TUTOR were introduced, as well as the Trap 14 call. From this building block, students can work on more and more complex programs for SANPER and can continue to learn about the functioning of the machine.

## 5 Appendix

5.1 Code

5.1.1 Table 1.1

LEA.L \$2000,A7 ;Load from memory MOVE.L #\$900,A5 ;Prepare registers with addresses MOVE.L #\$90B,A6 MOVE.B #243,D7 ;System call output string to port 1 TRAP #14 MOVE.B #241,D7 ;System call input string from port 1 TRAP #14 MOVE.B #227,D7 ;System call output string plus newline to port 1 TRAP #14 BRA \$1004 ;Loop back to beginning

5.1.2 Table 1.2

MOVE.B D0,D1 ; Copy D0 to D1 MOVE.B #\$AA,\$1000 ; Move a constant to a memory address BRA \$900 ; Loop back to start

5.1.3 Table 1.3

MOVE.B D0,D1 ; Copy D0 to D1 MOVE.B #\$AA,\$1001 ; Move a constant to a memory address BRA \$900 ; Loop back to start

5.1.4 Table 1.4

MOVE.B D0,D1; Copy D0 to D1MOVE.B \$1000,\$1001; Move a from a memory address to a memory addressBRA \$900; Loop back to start

### 5.2 Step Through

5.2.1 Table 1.2

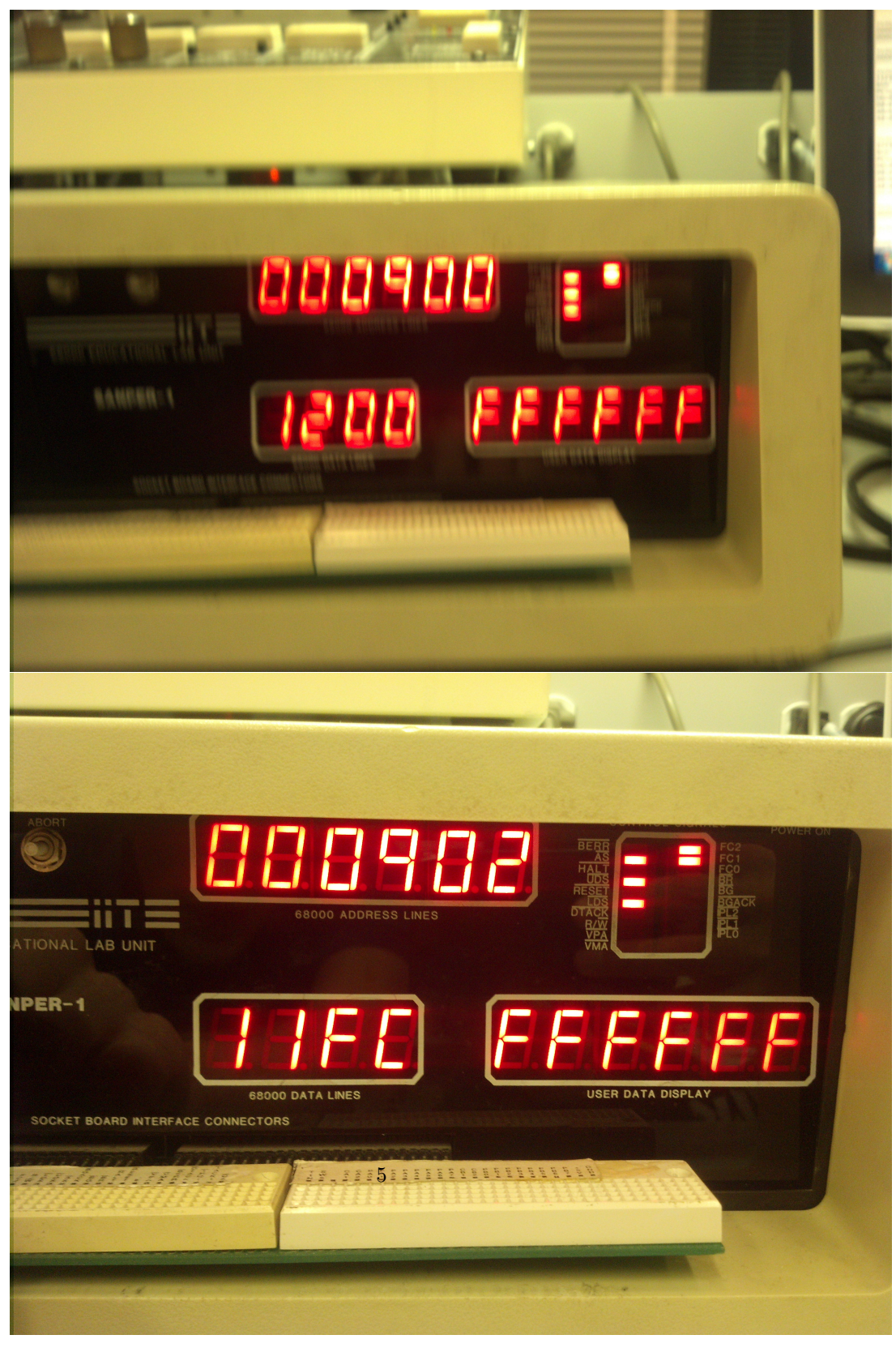

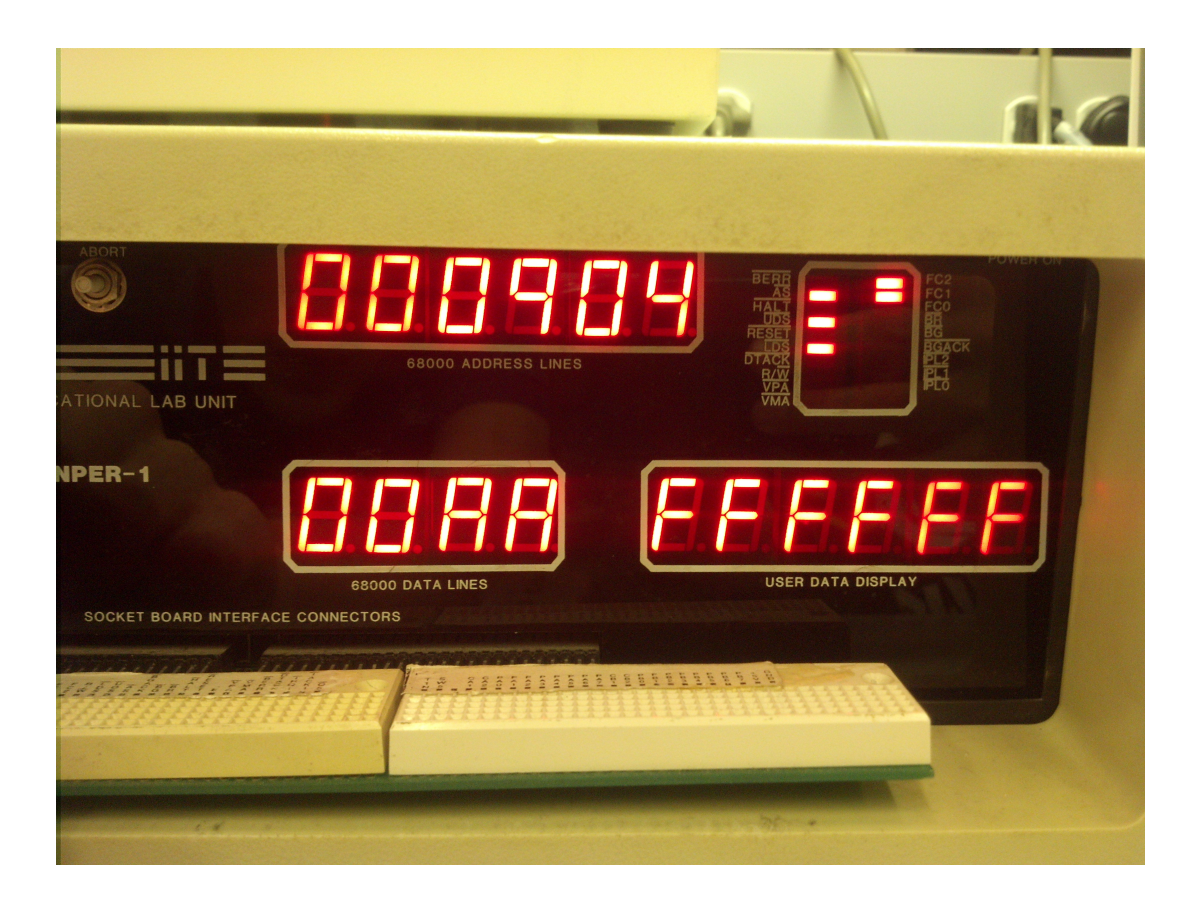

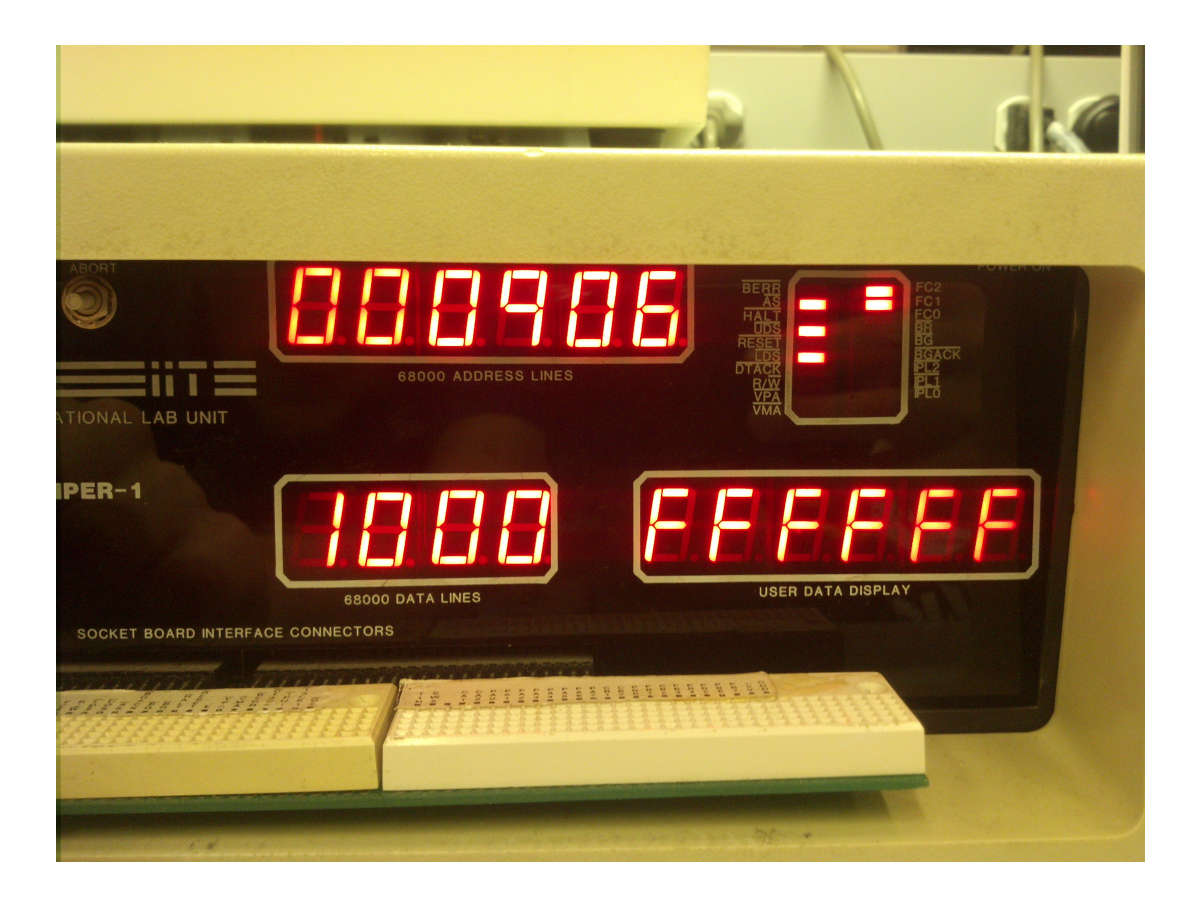

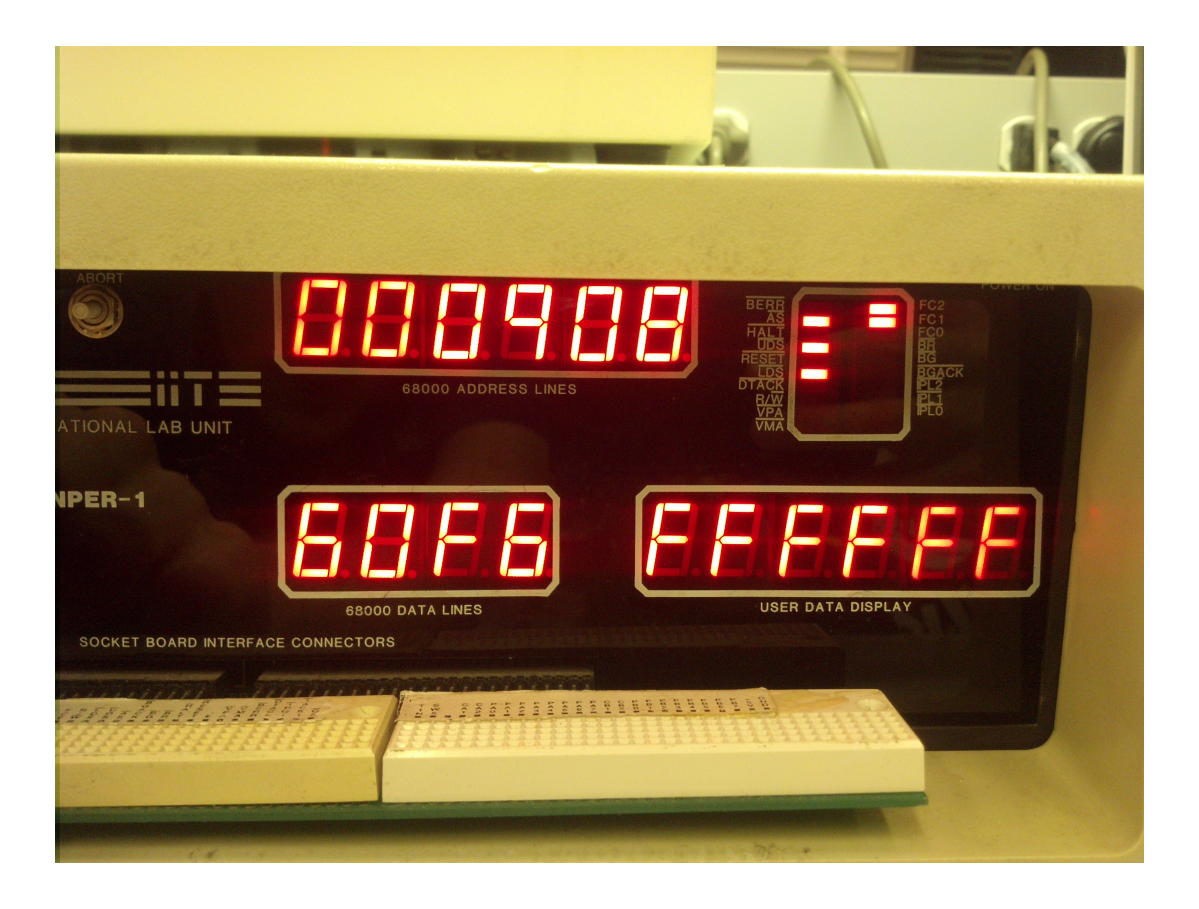

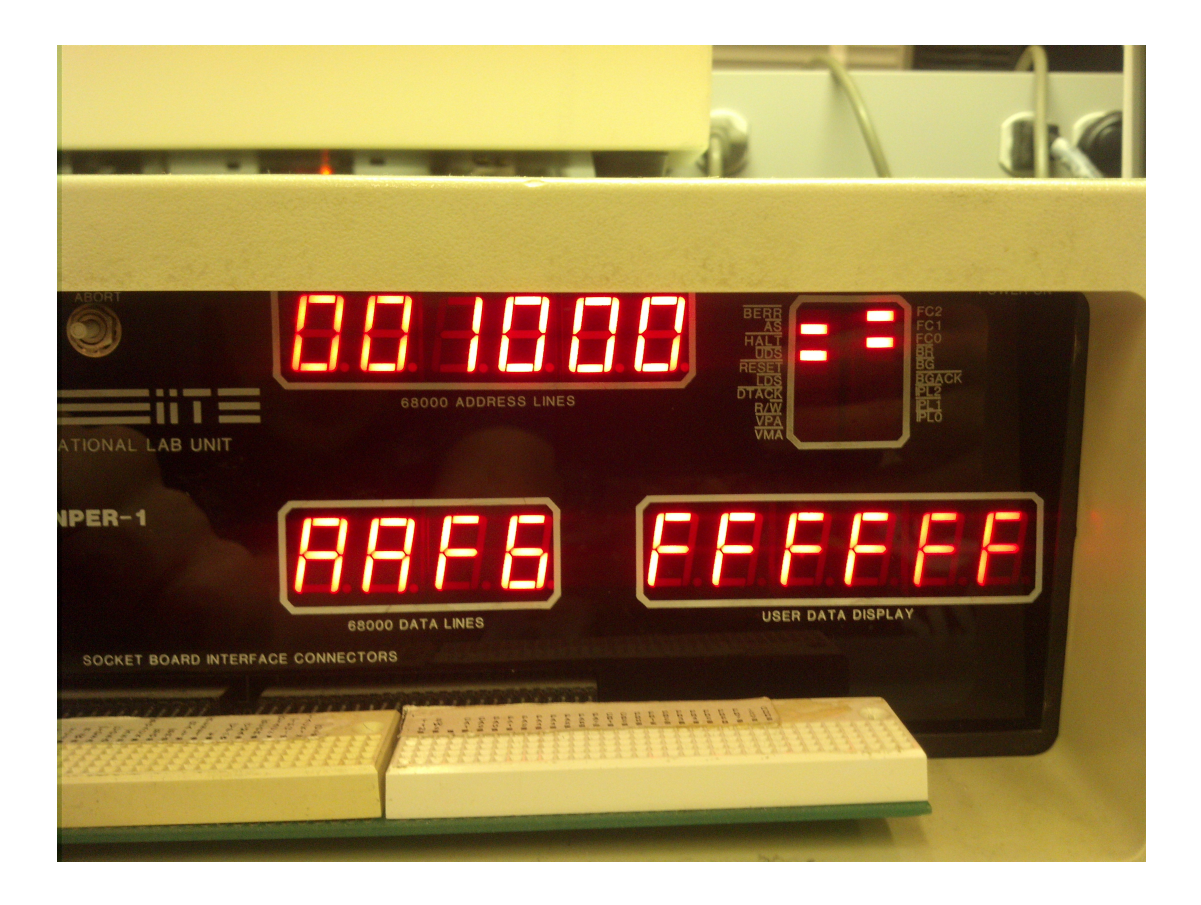

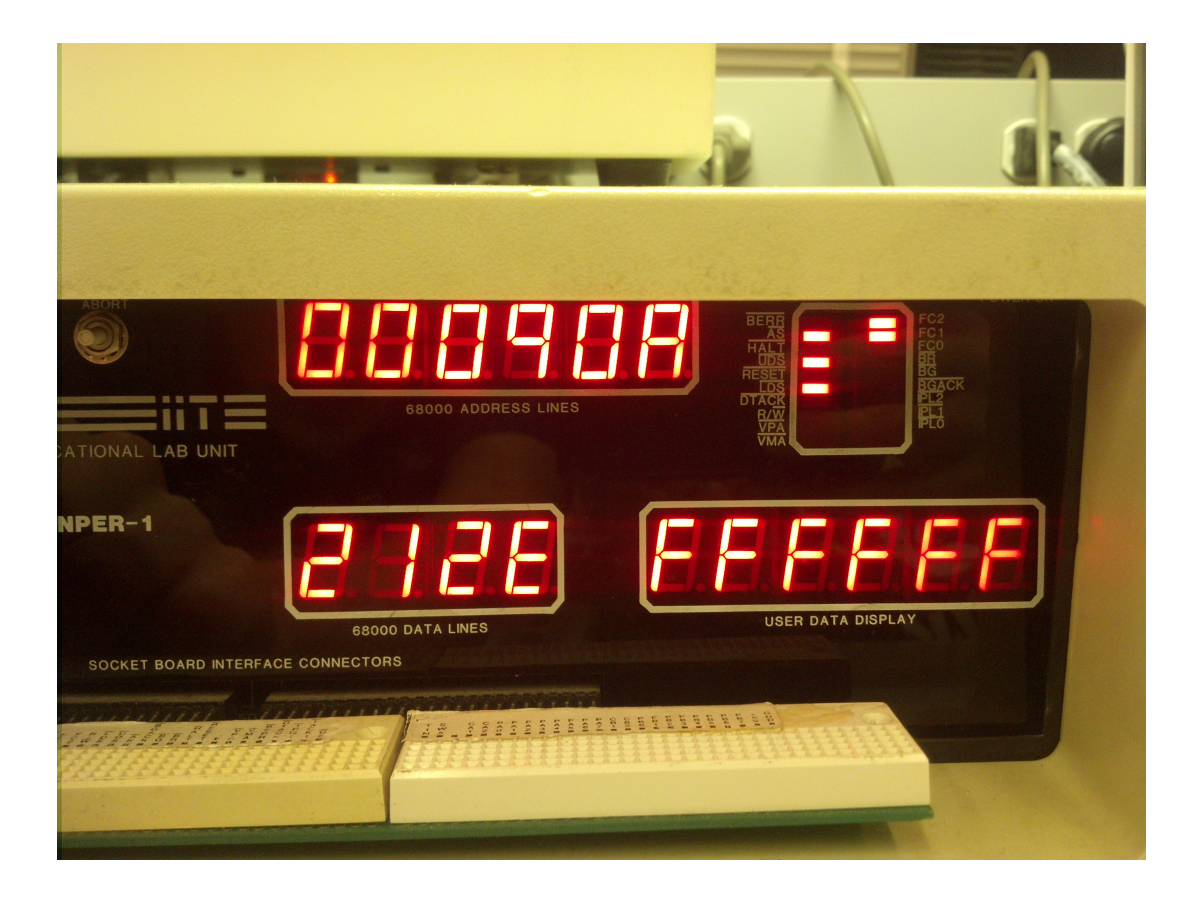

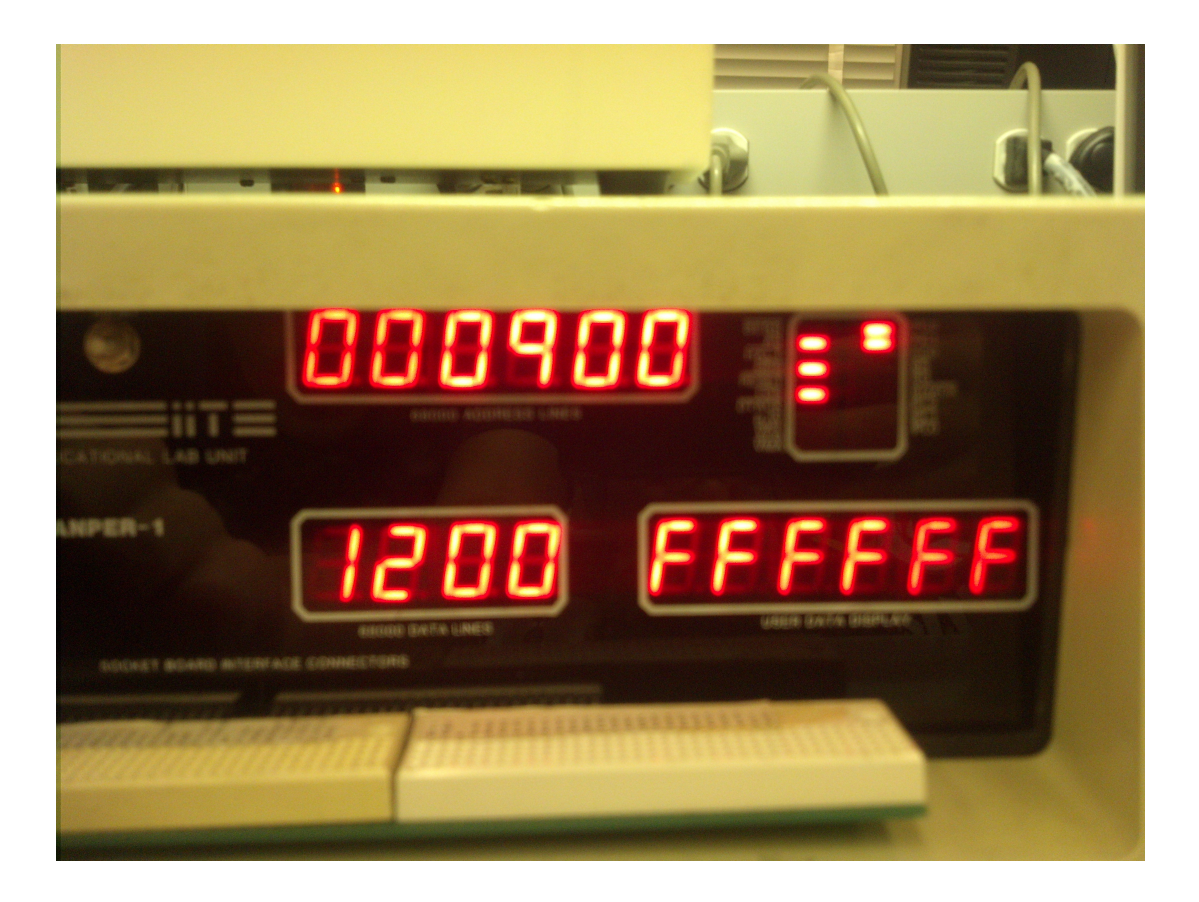

5.2.2 Table 1.3

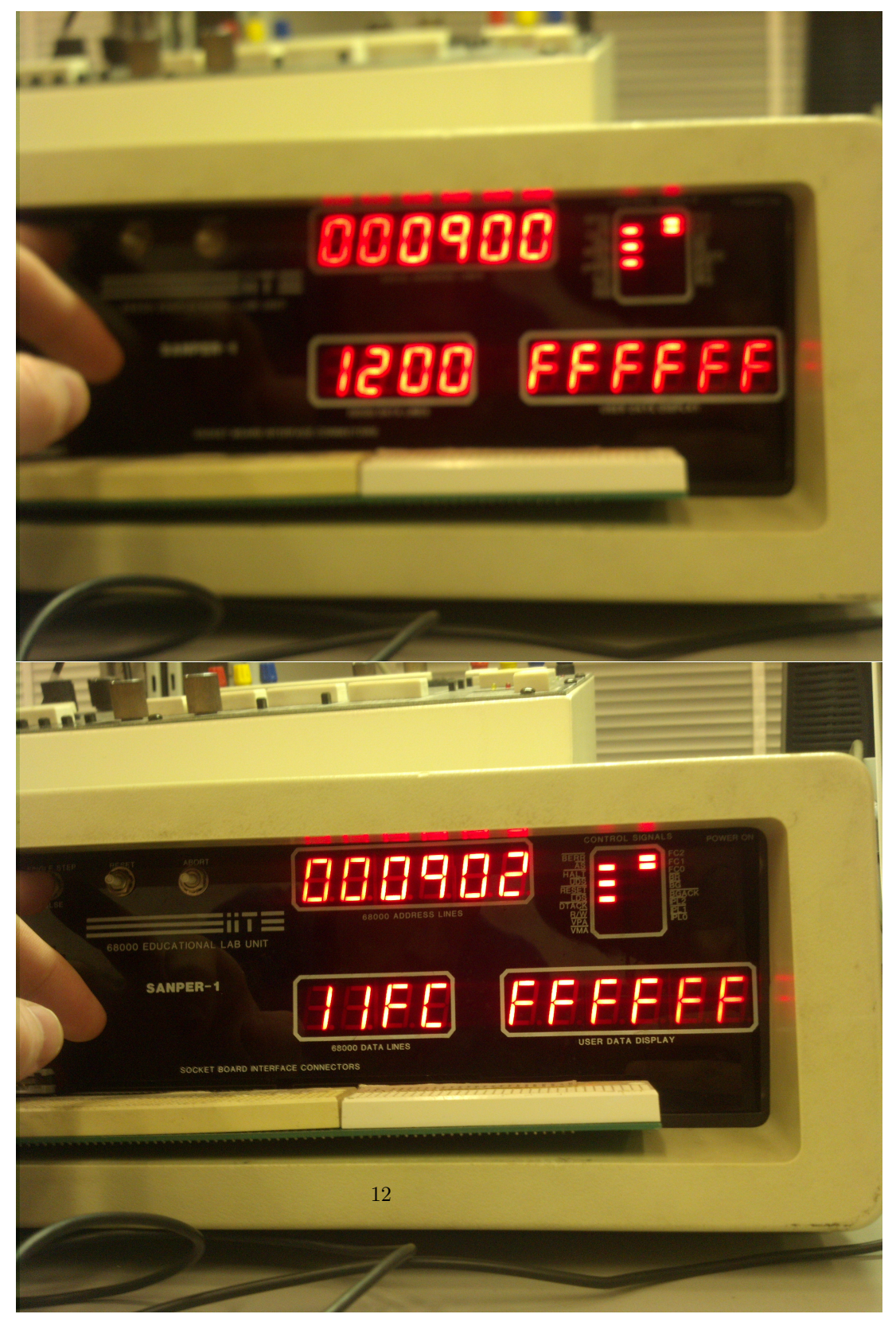

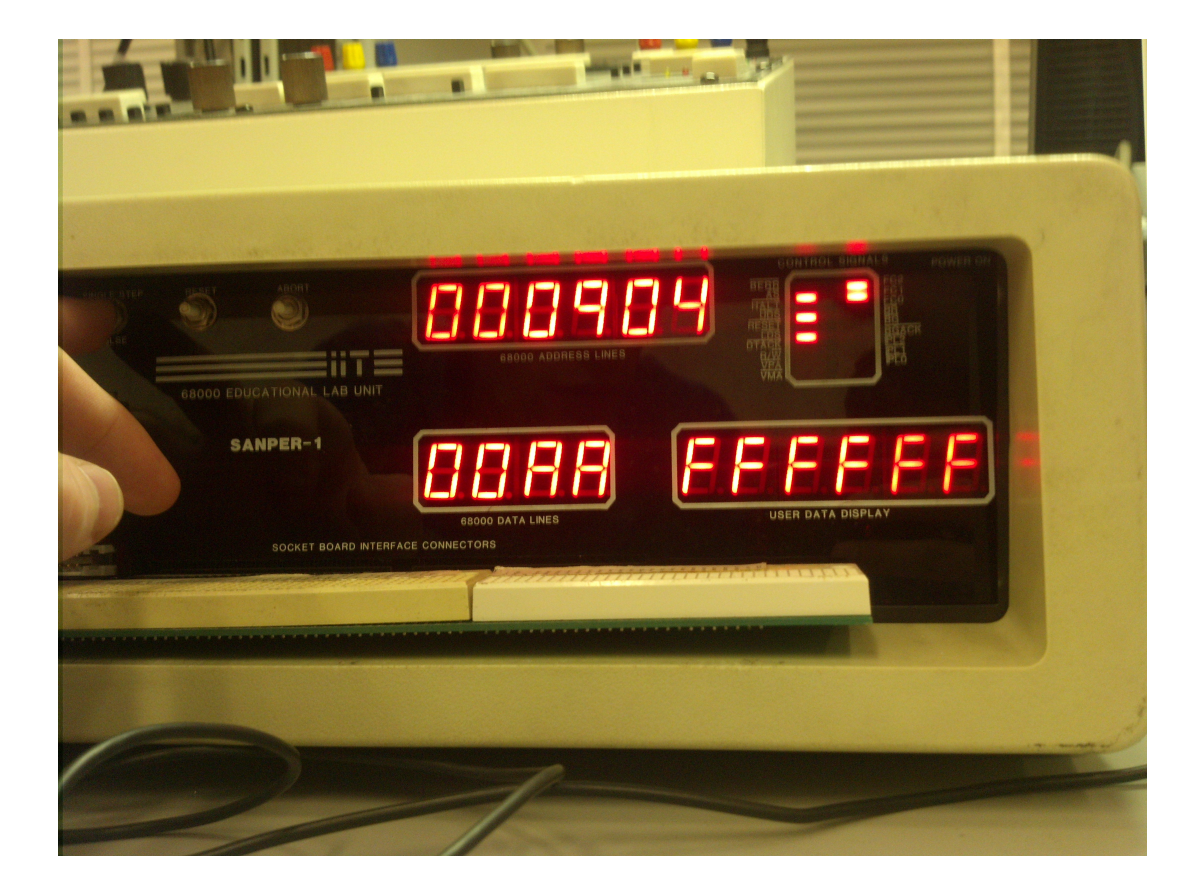

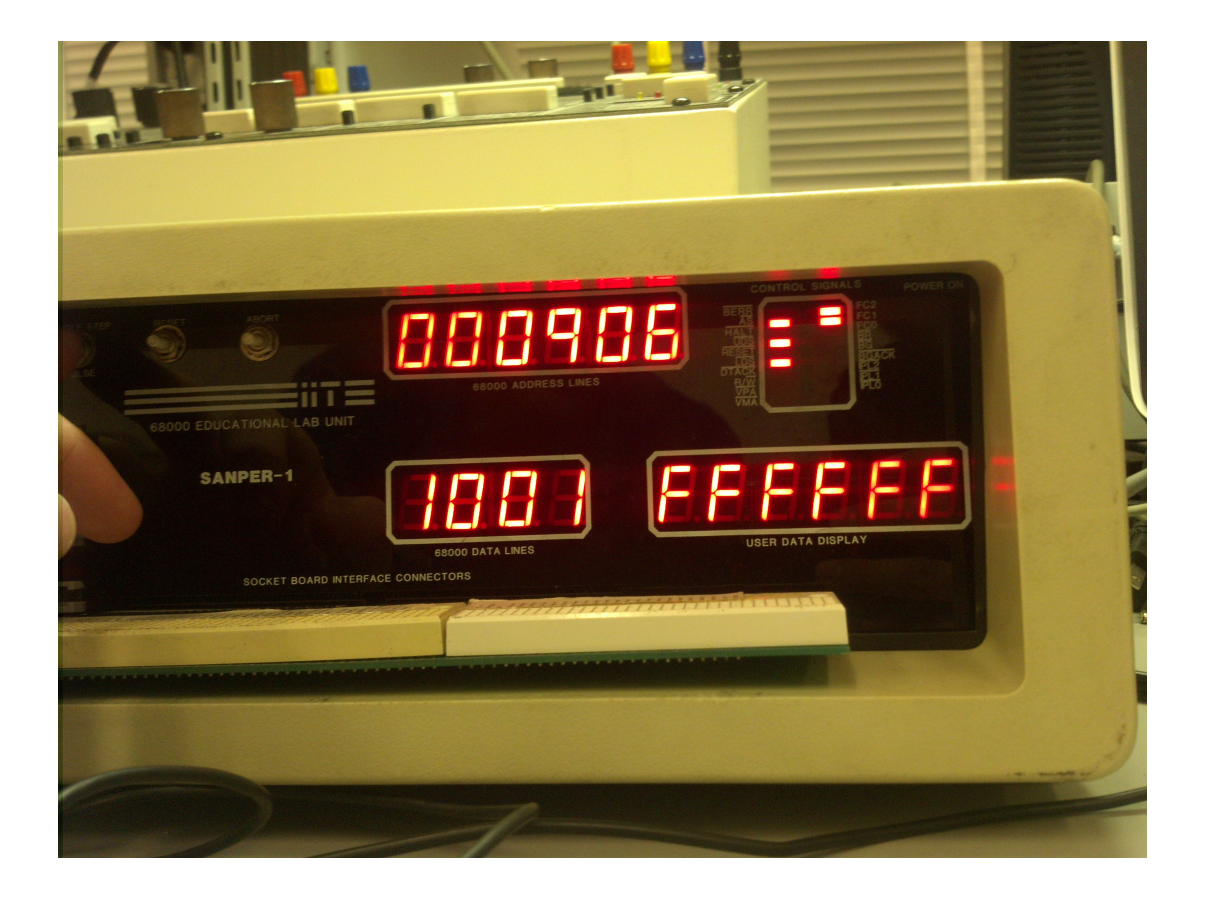

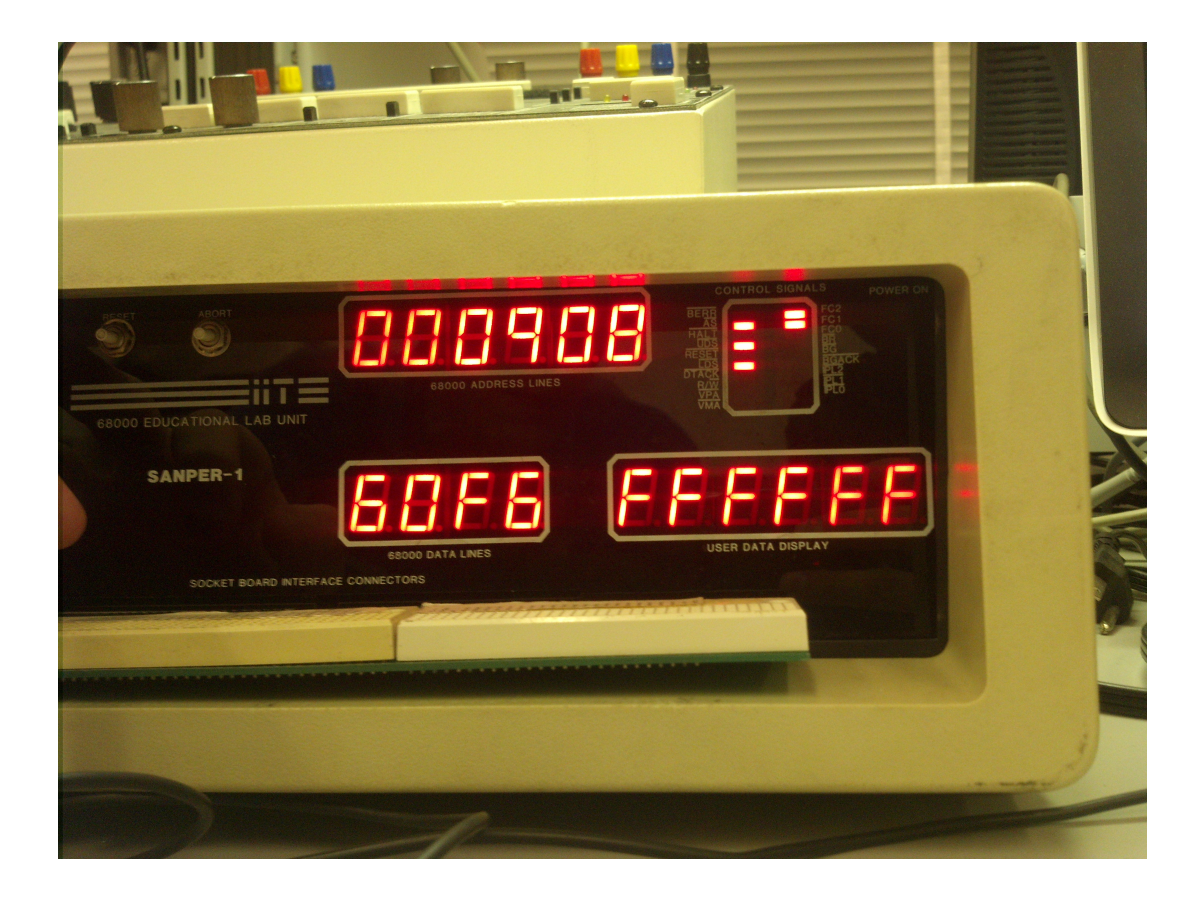

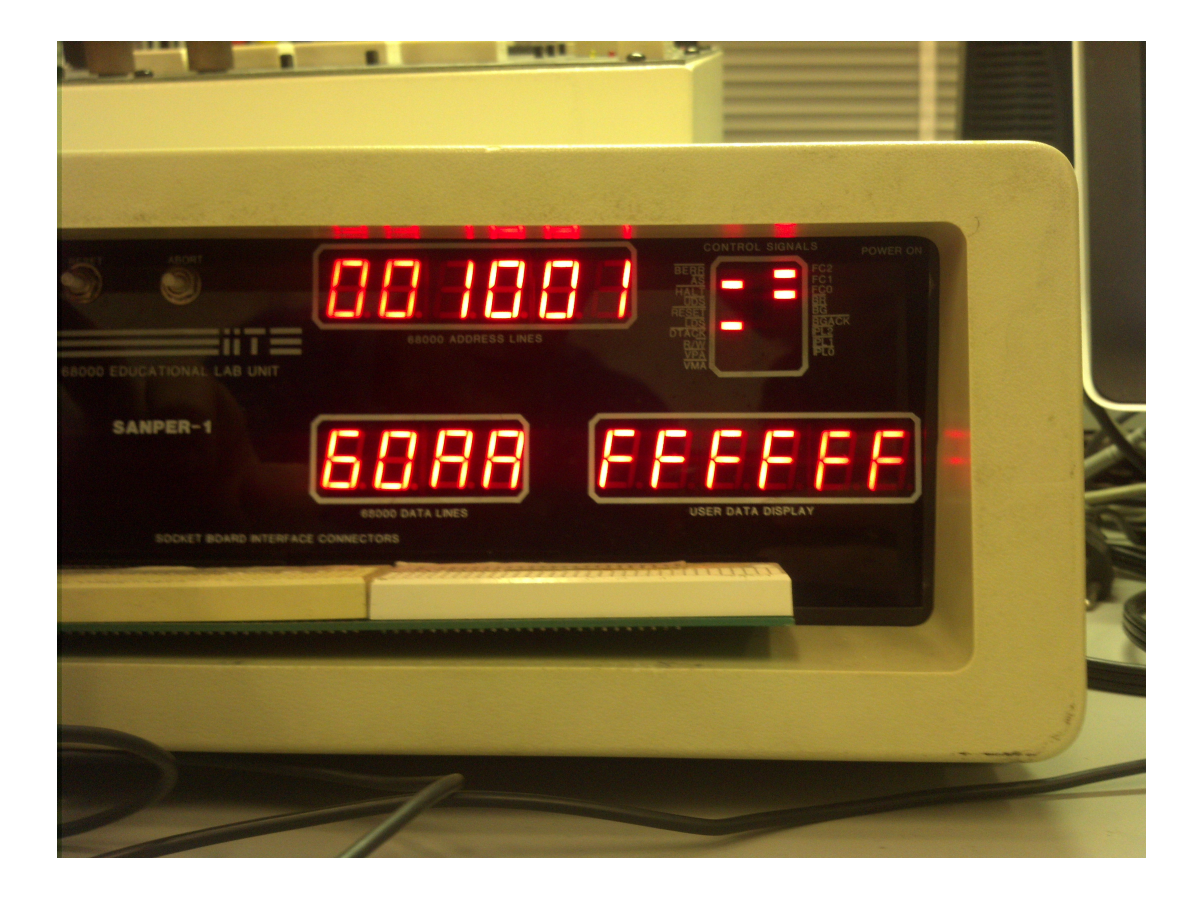

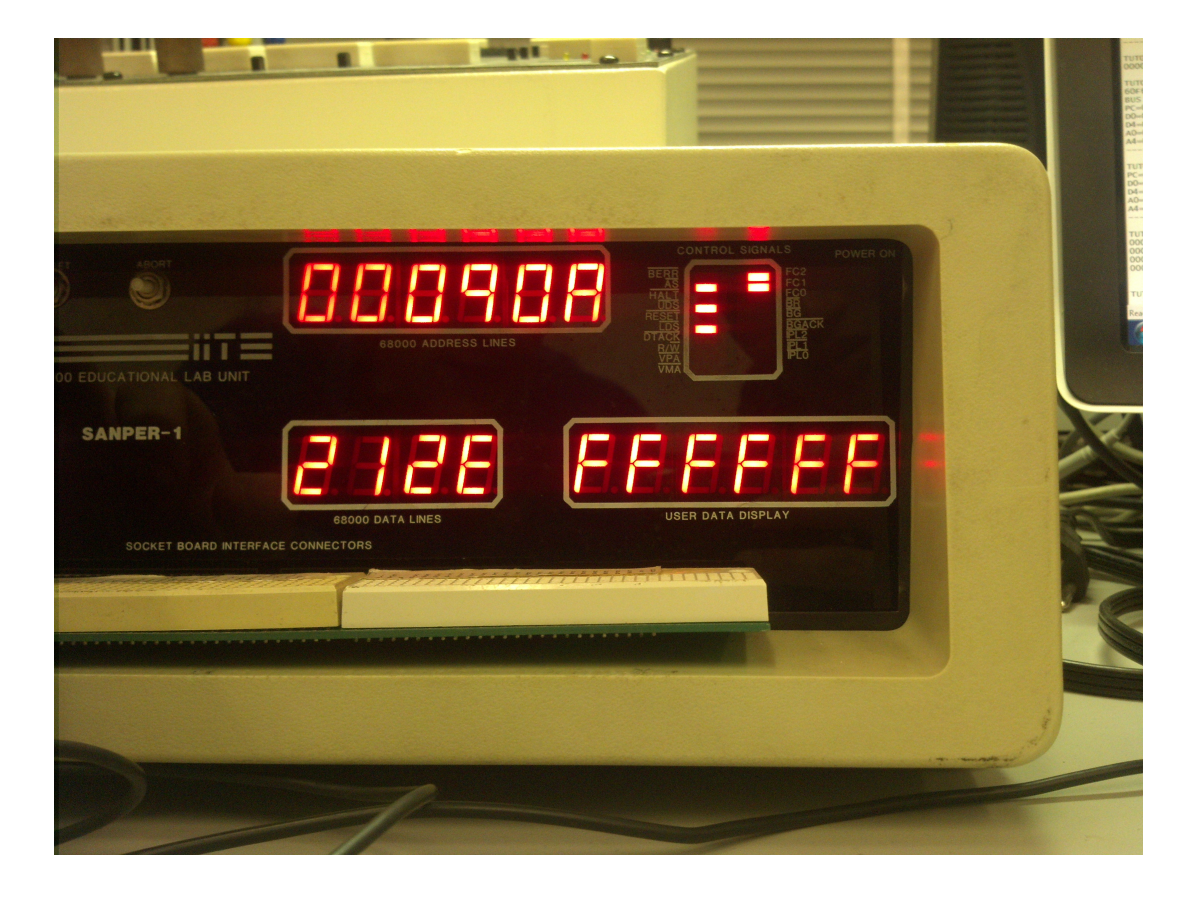

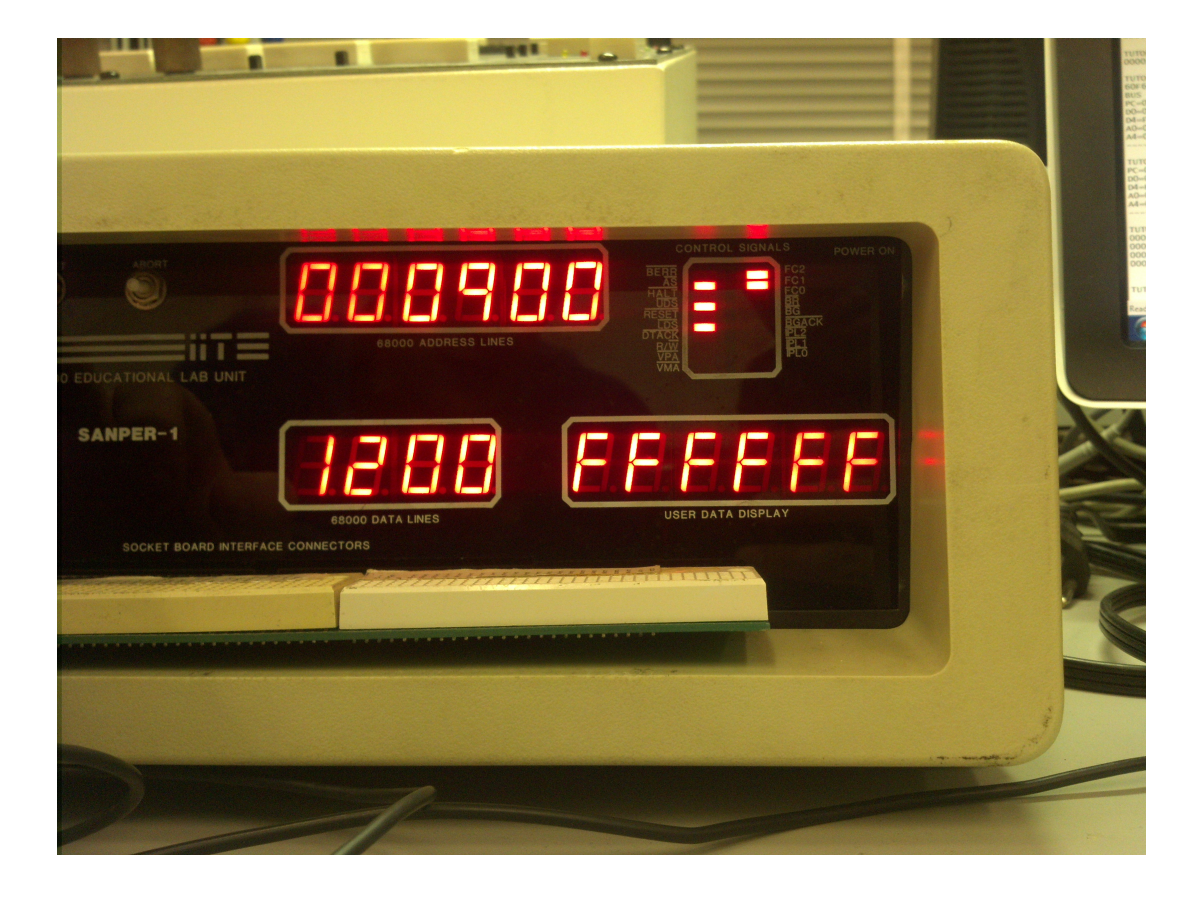

#### 5.2.3 Table 1.4

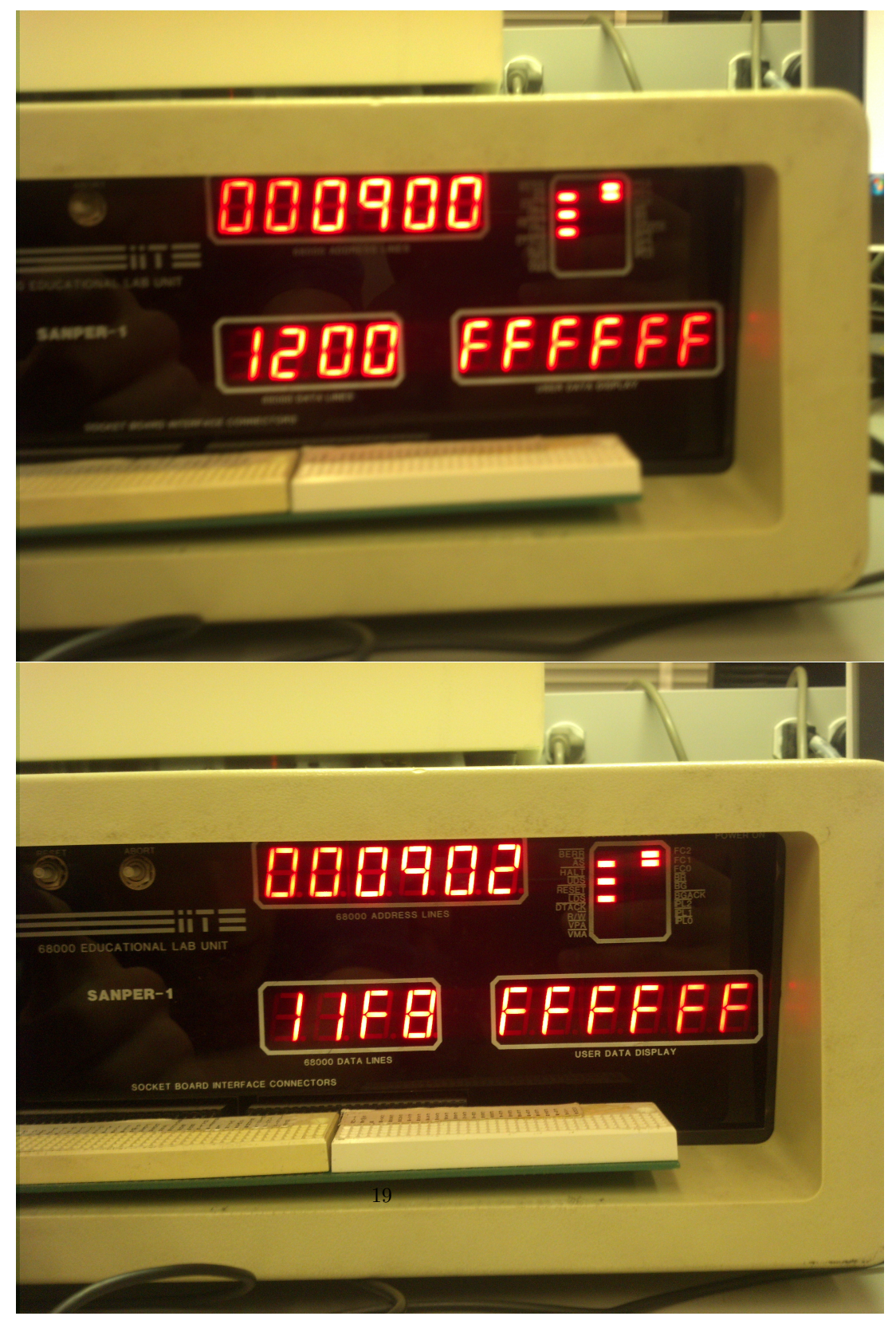

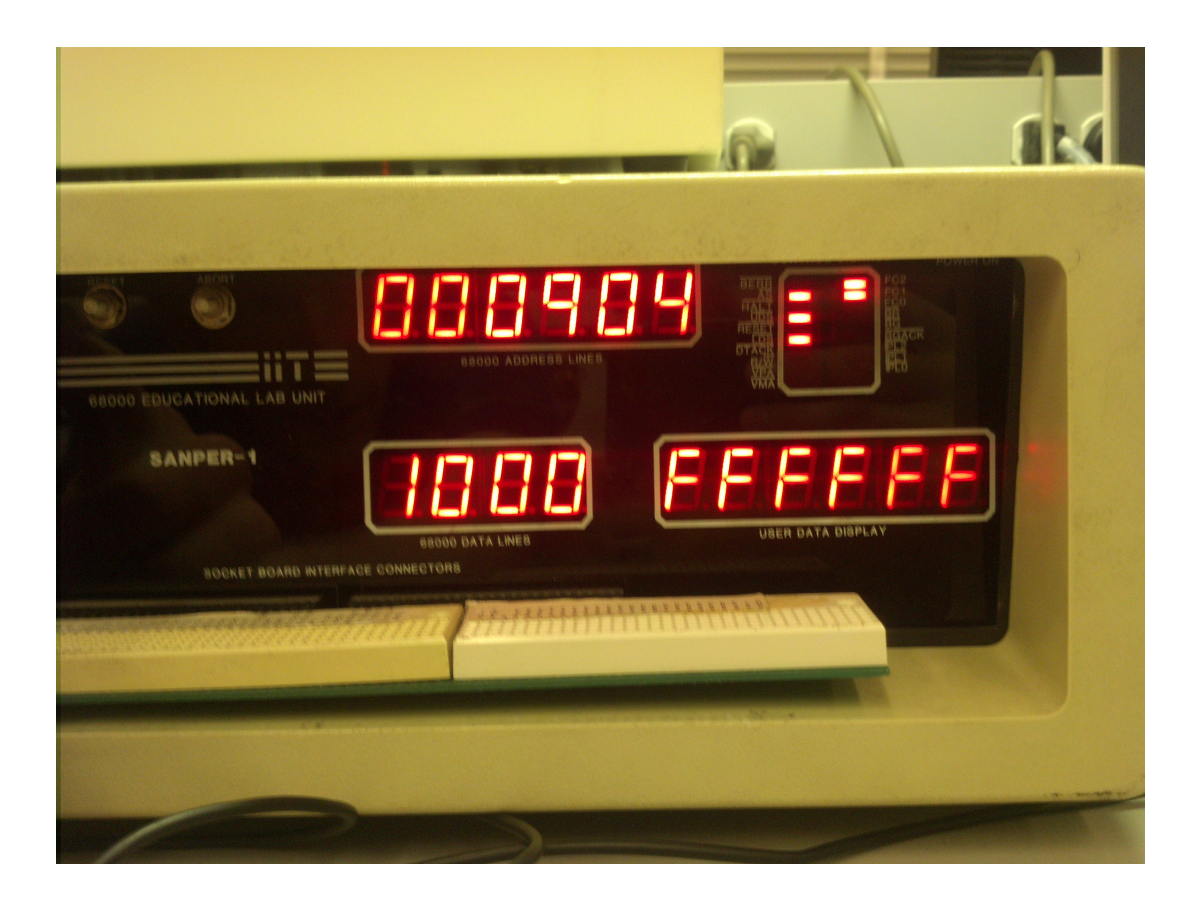

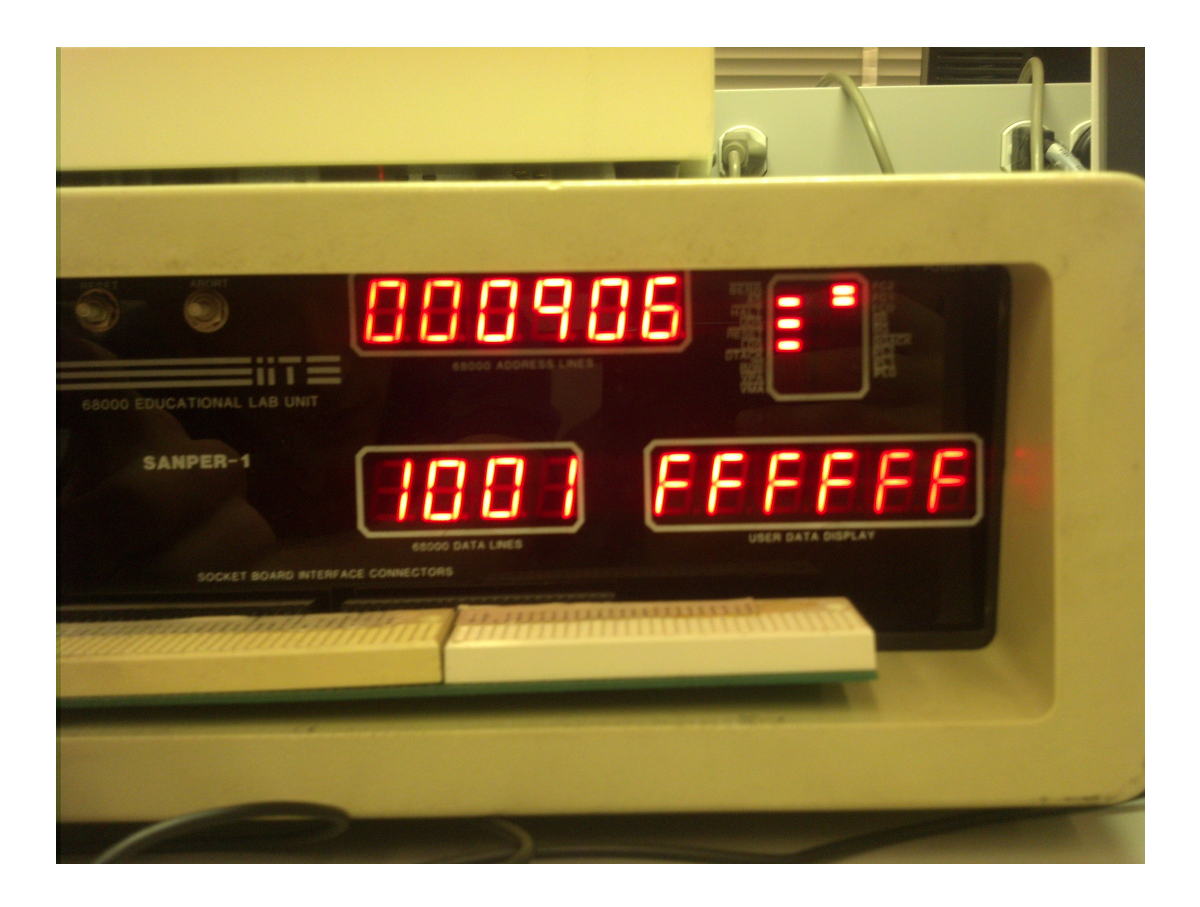

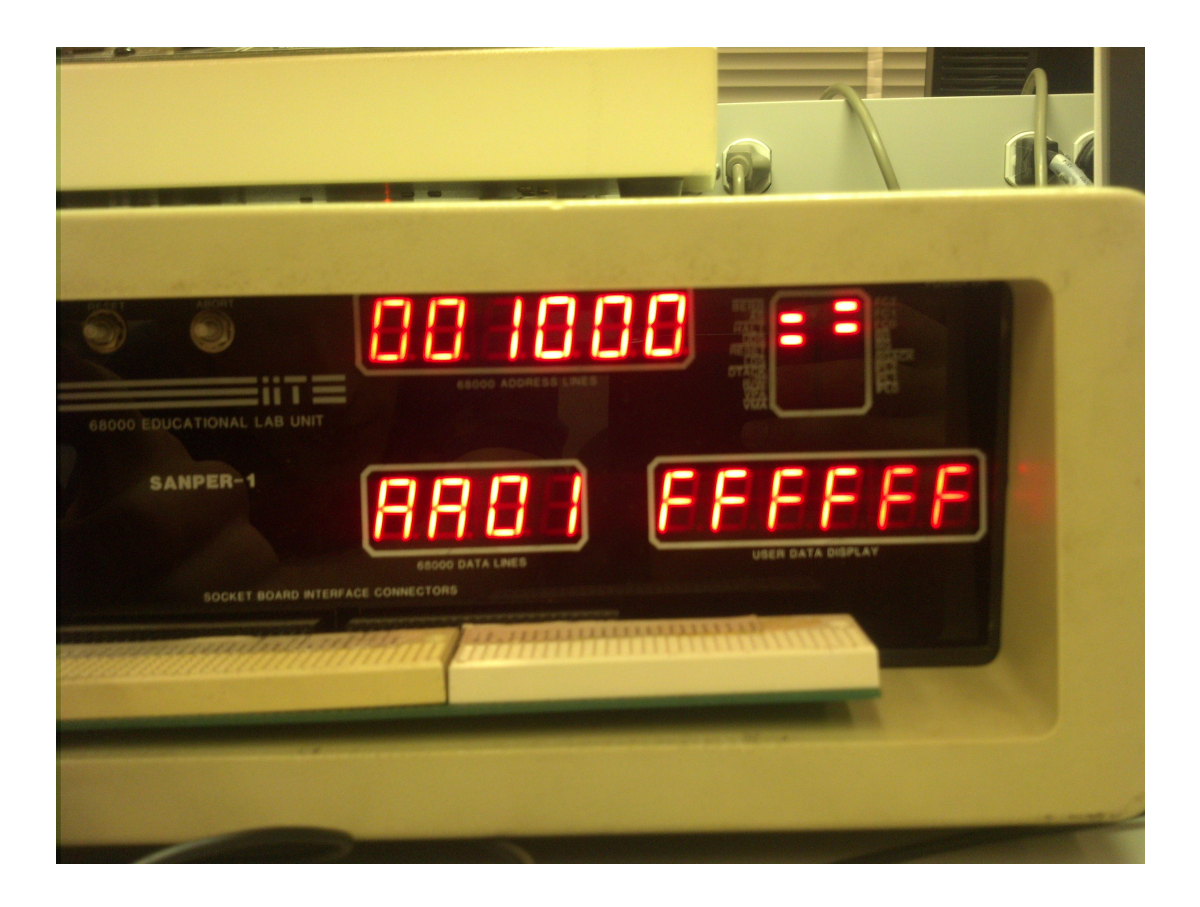

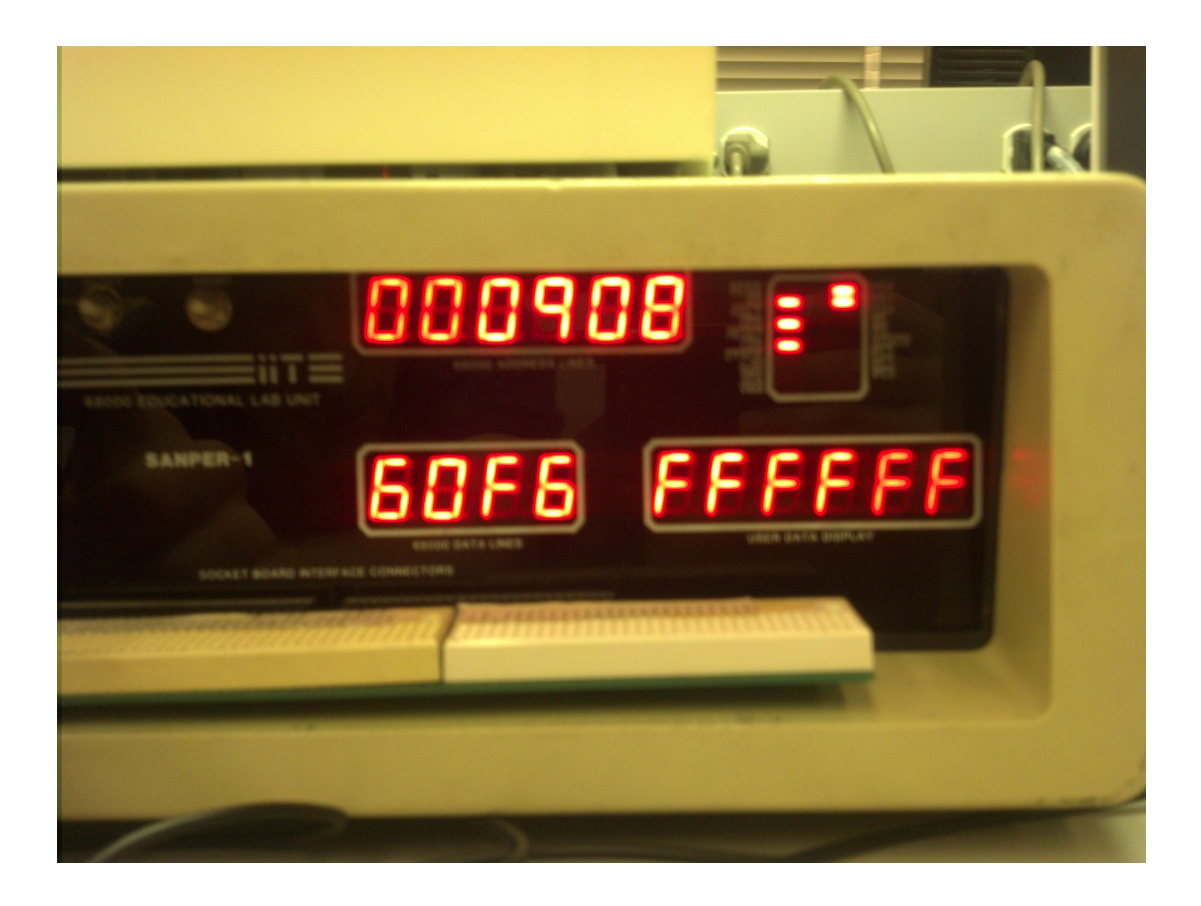

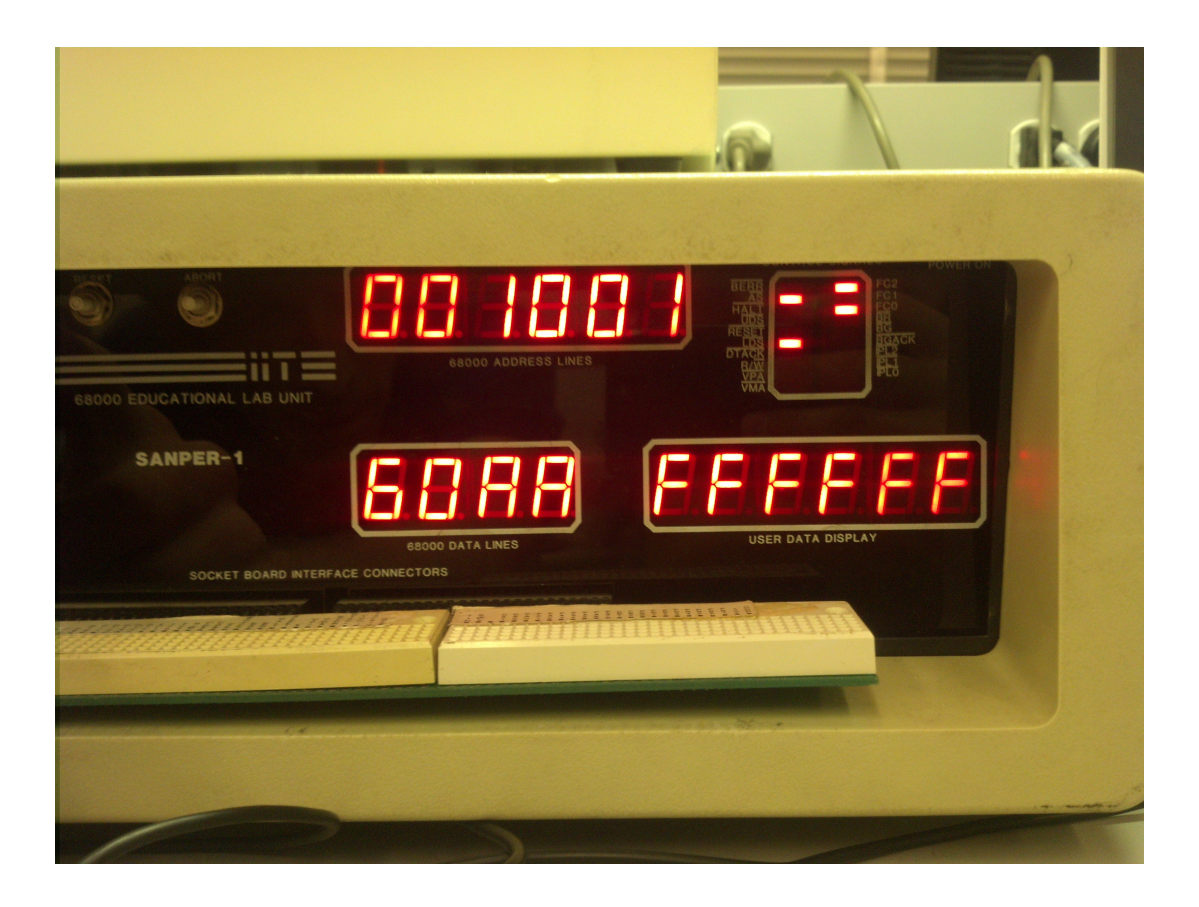

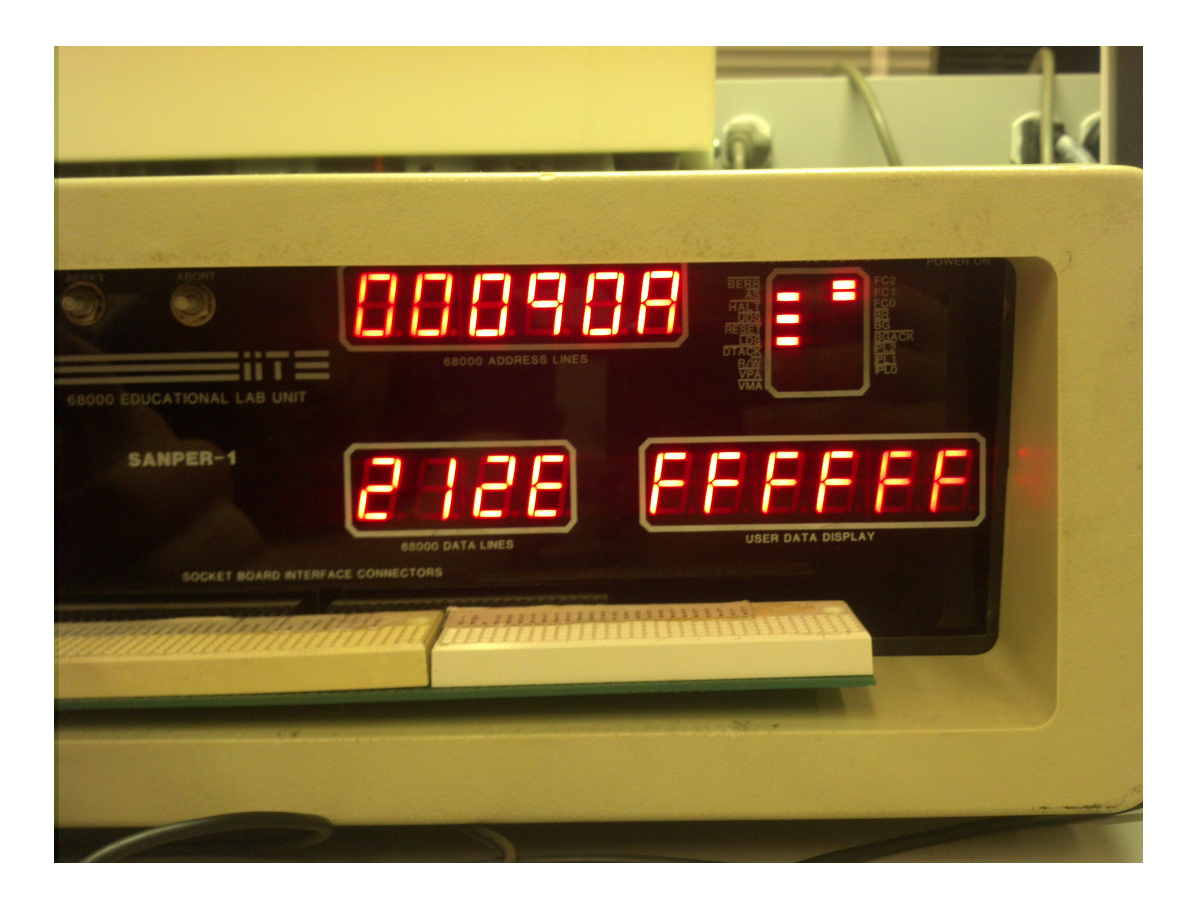

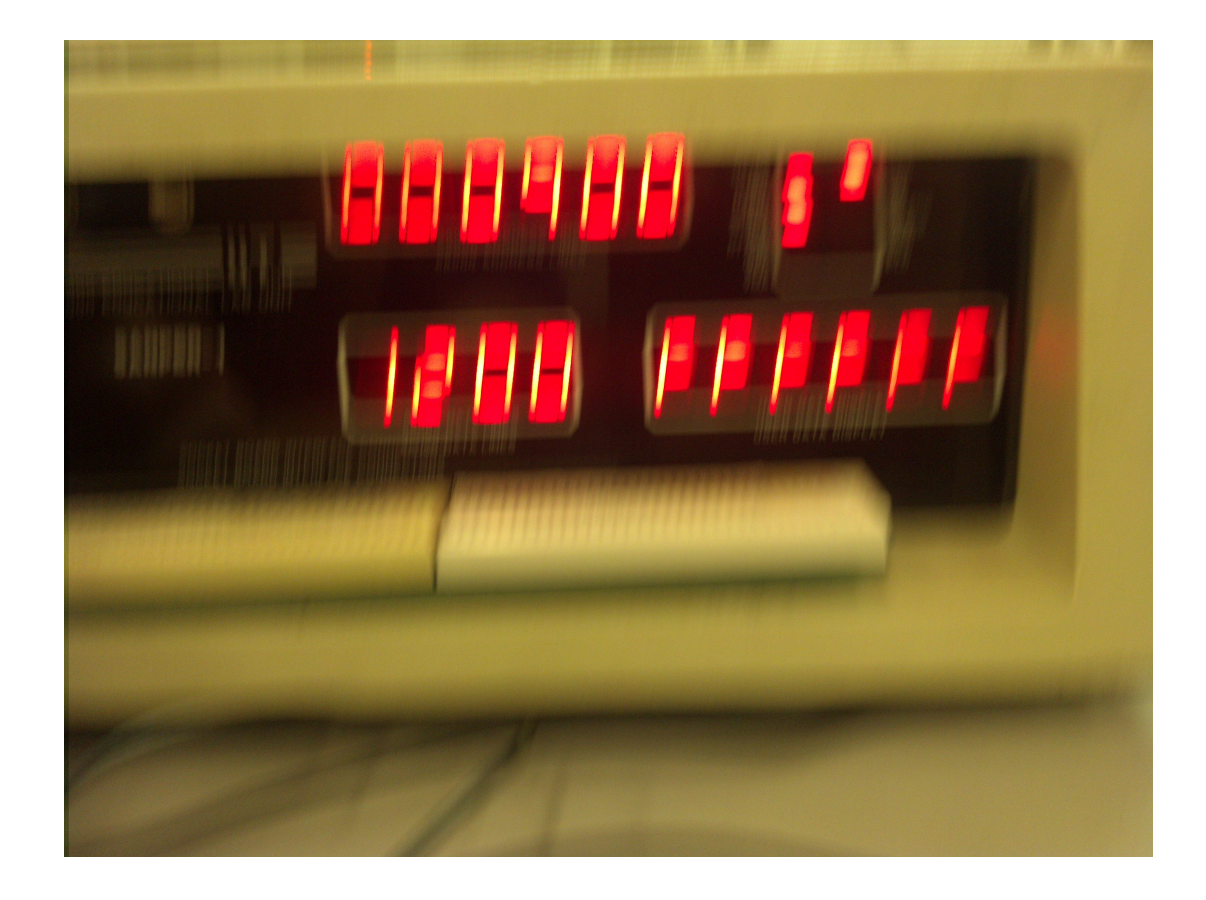

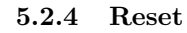

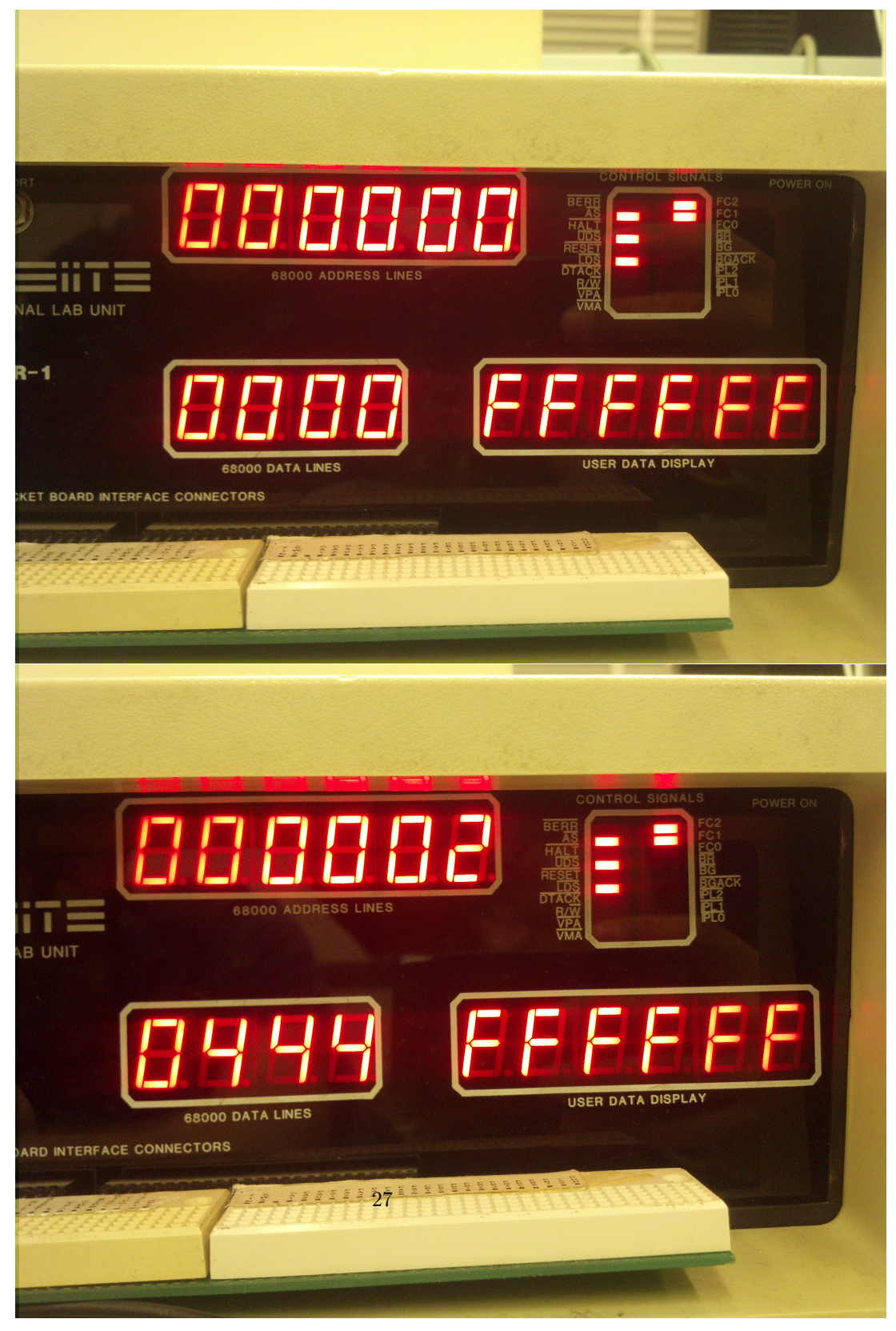

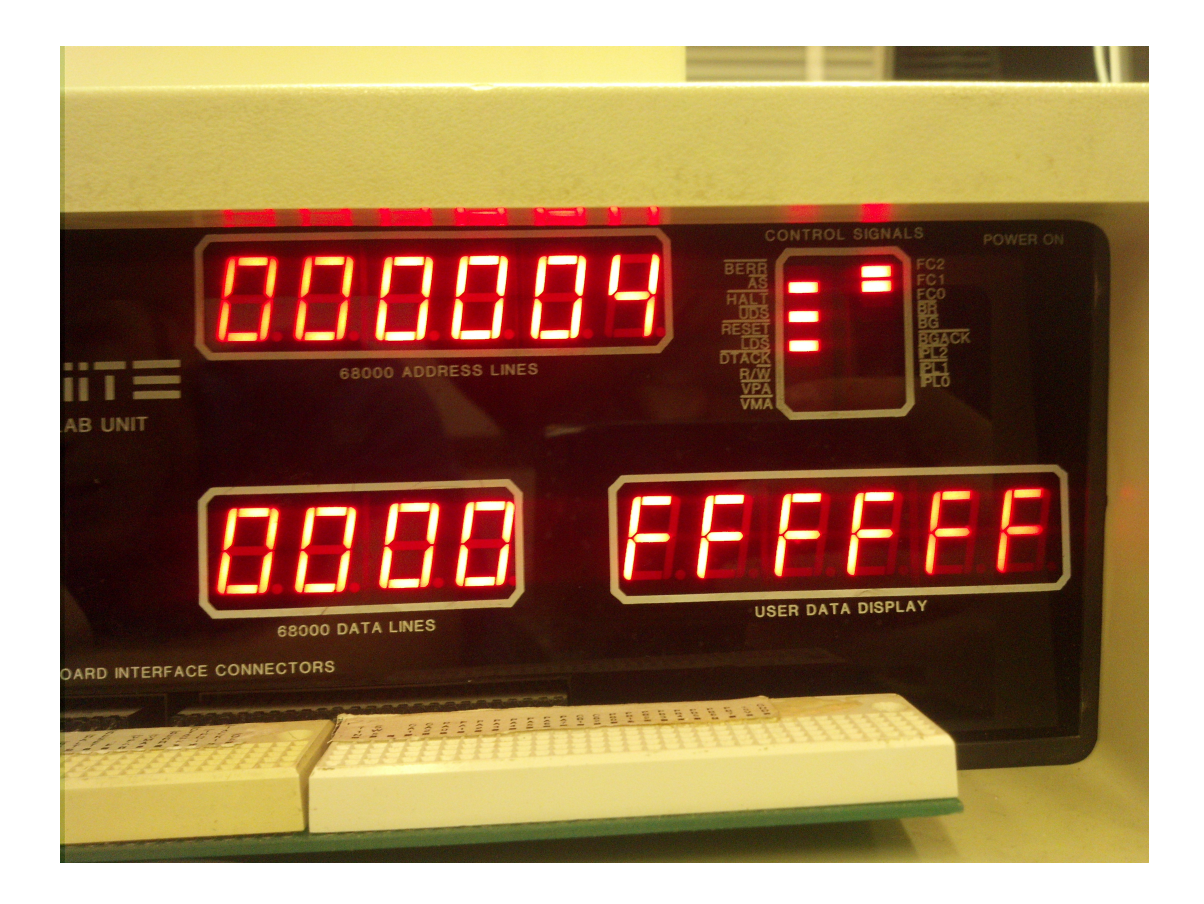

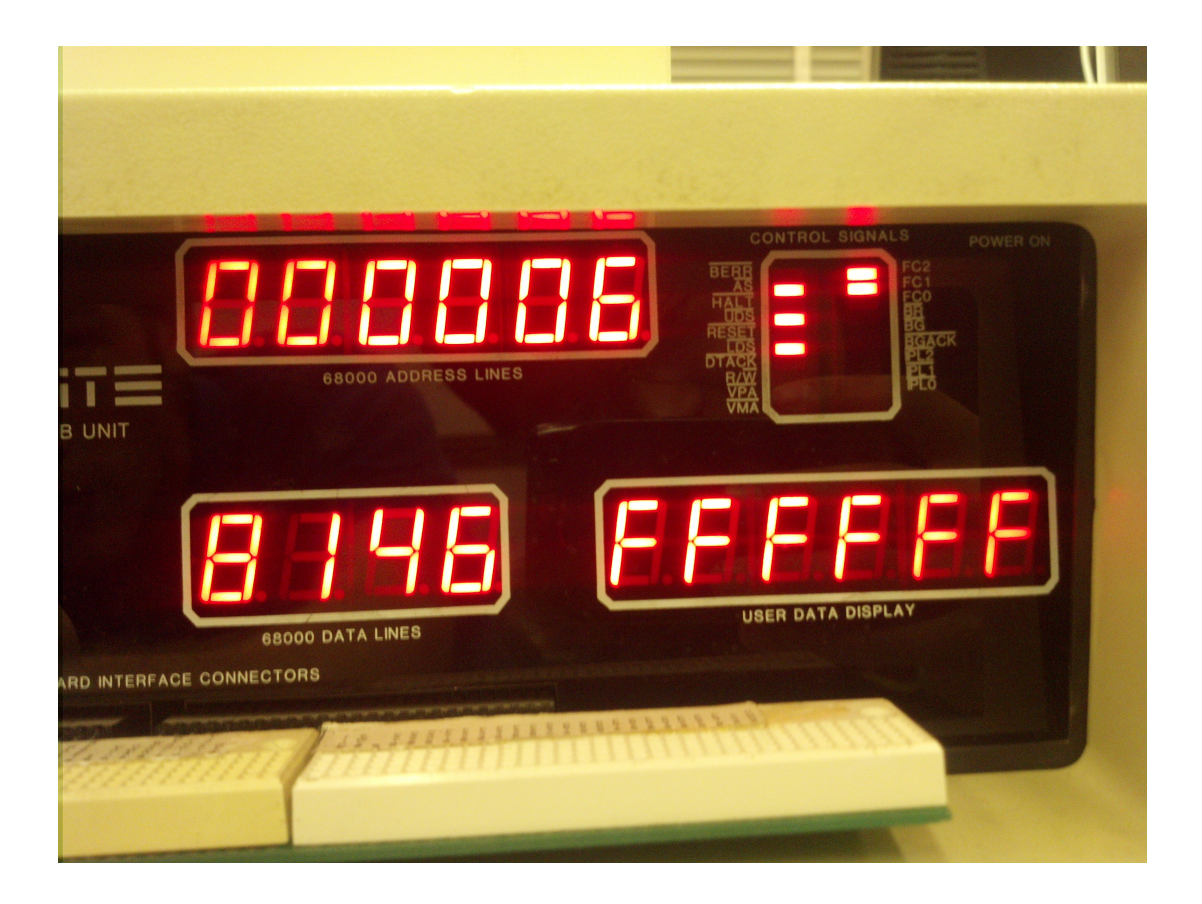

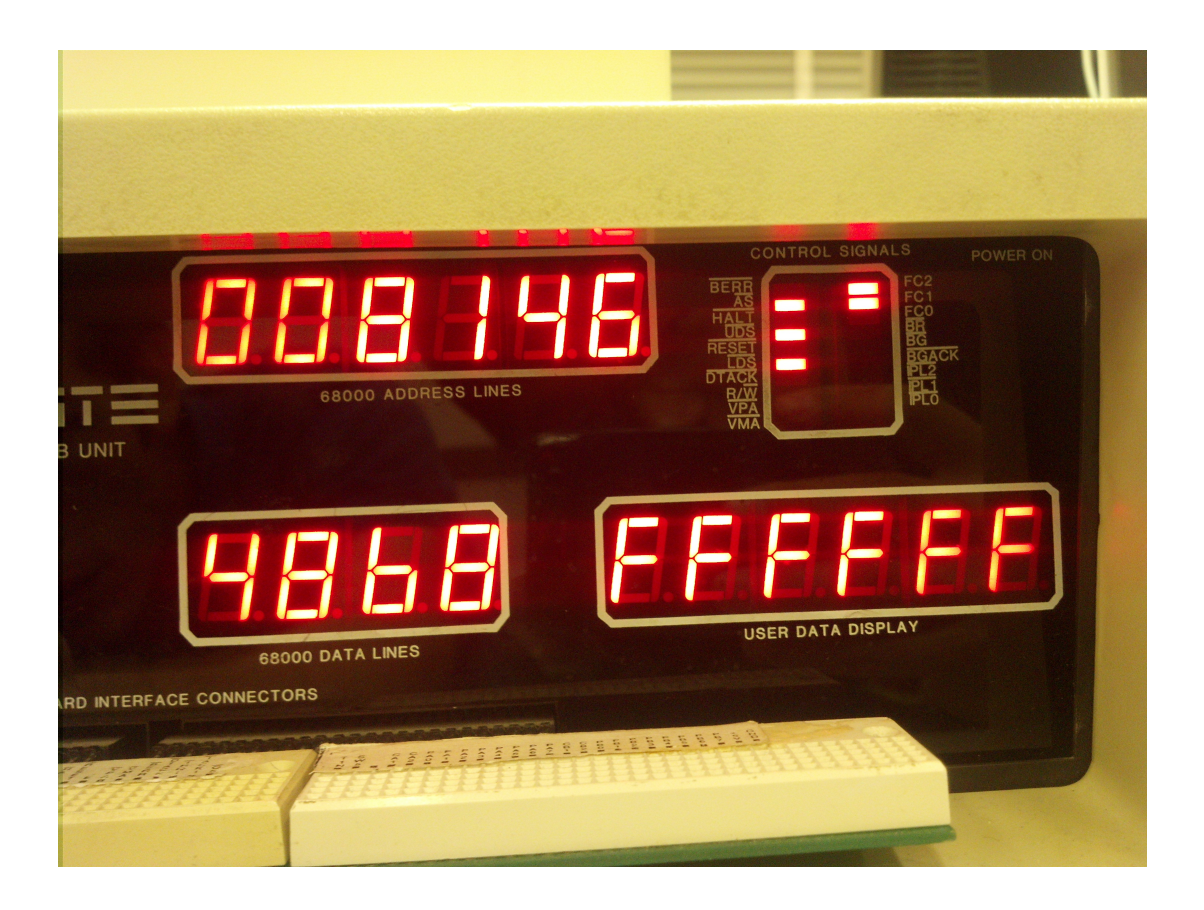

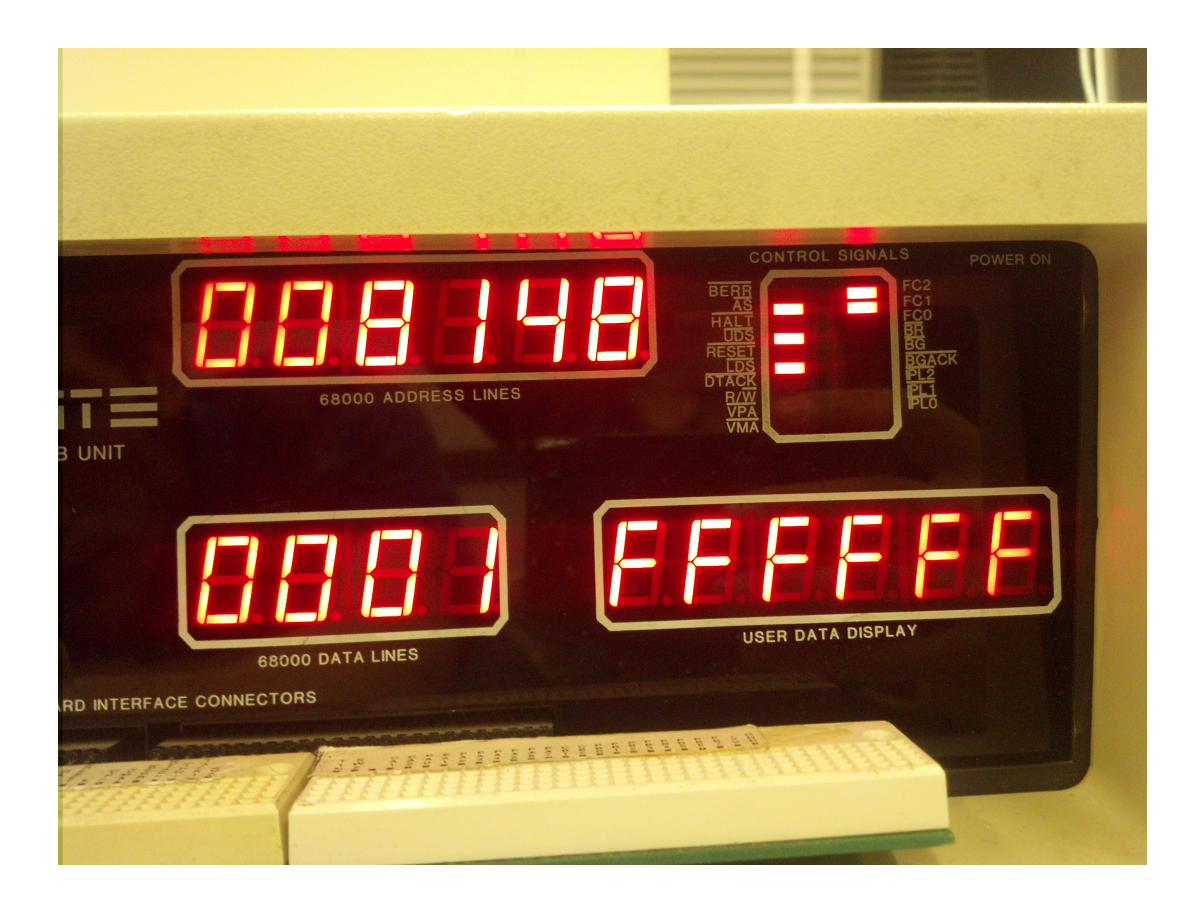

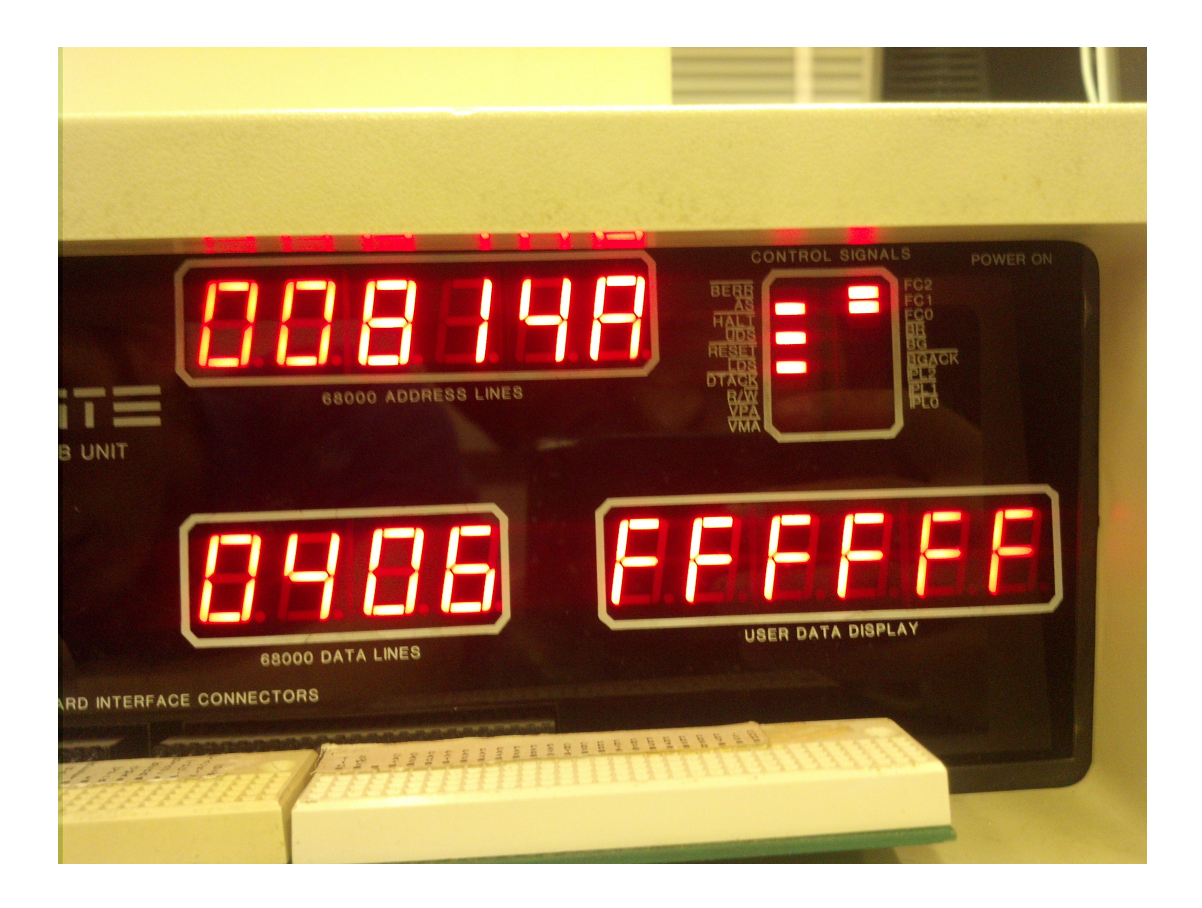

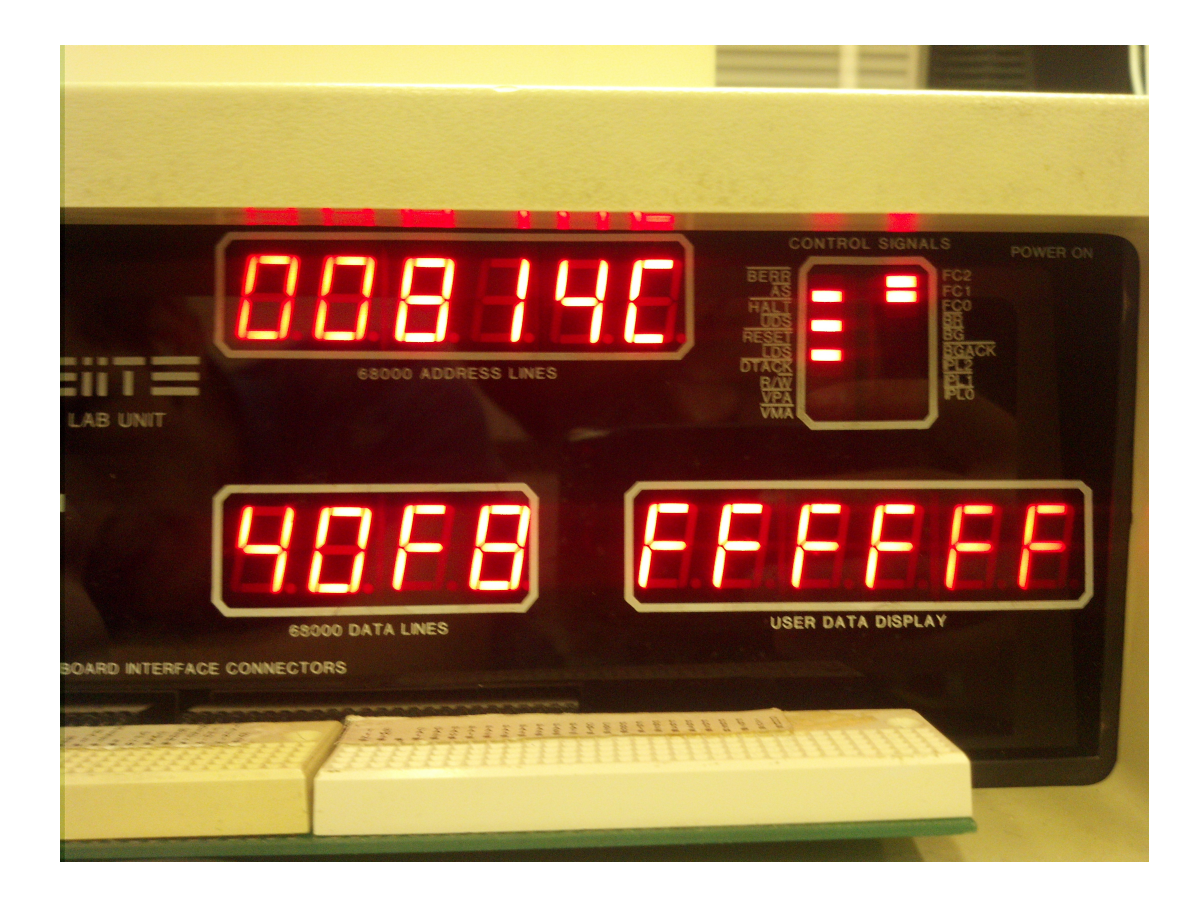

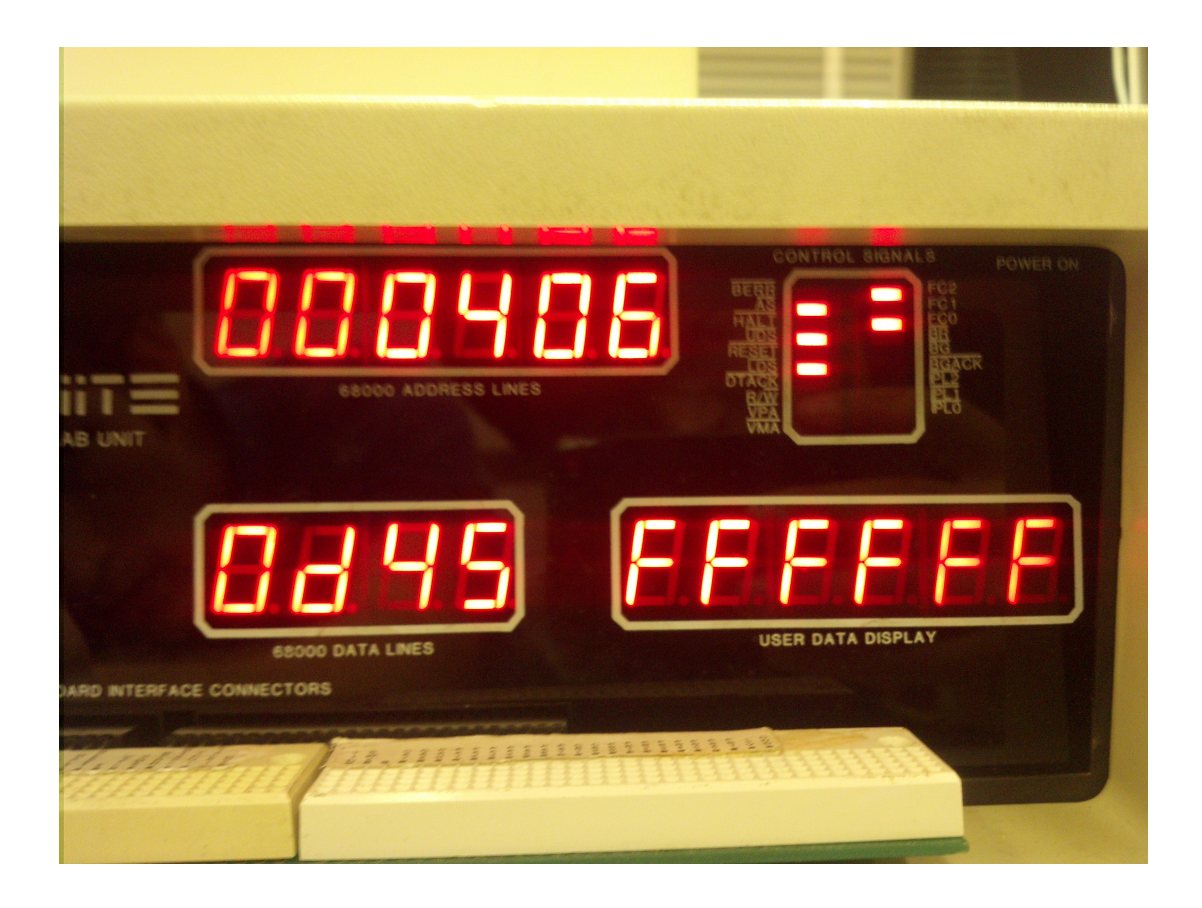

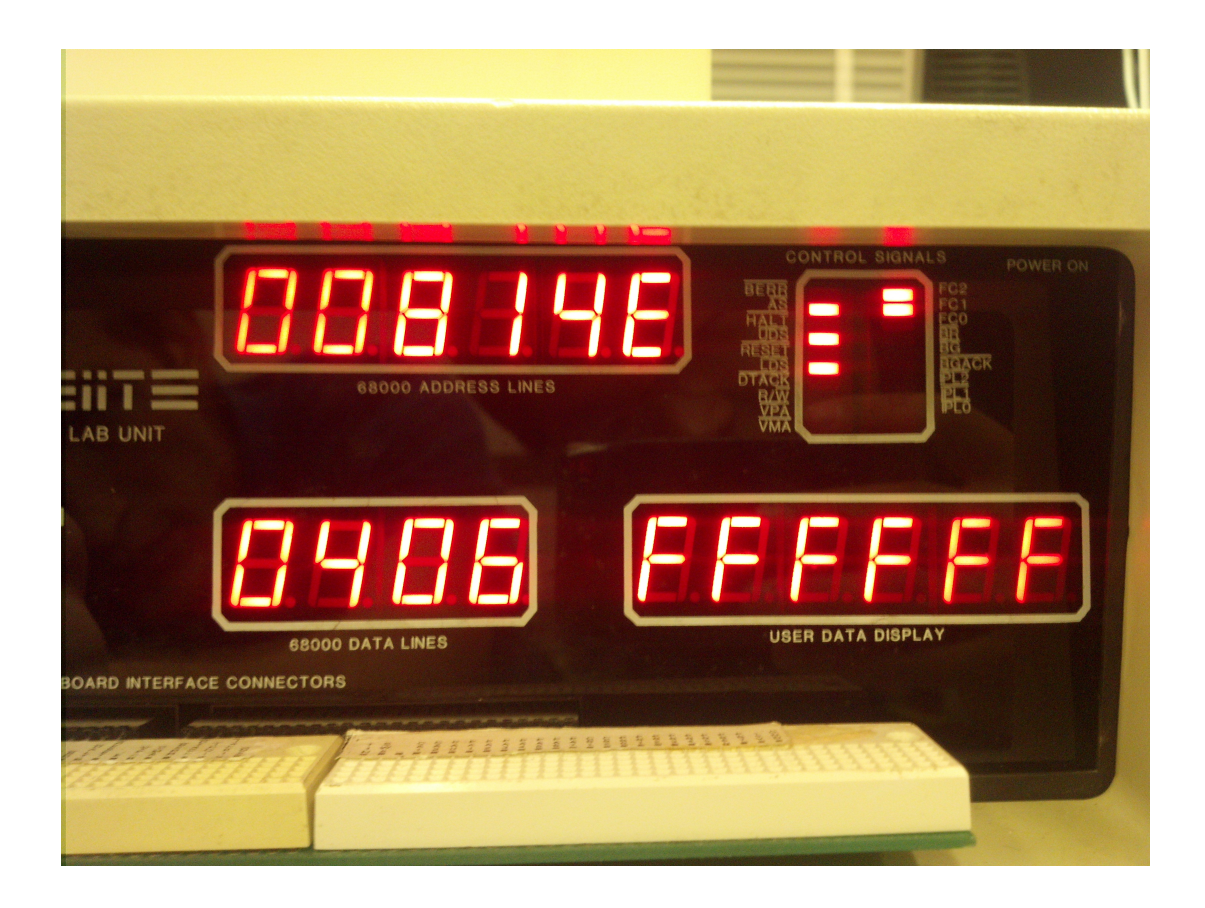

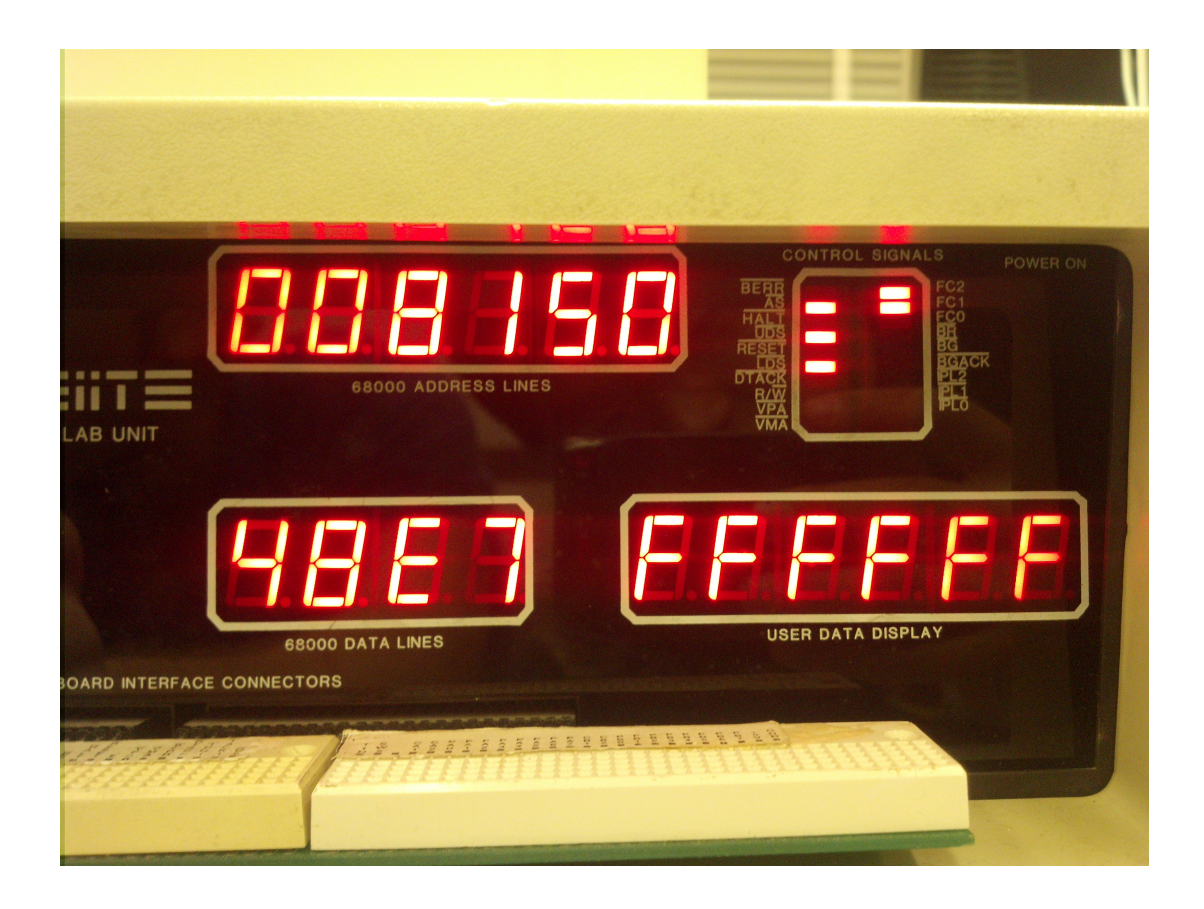

#### 5.3 Terminal Output

```
TUTOR 1.3 > G $1000
PHYSICAL ADDRESS=00001000
ILLEGAL INSTRUCTION

PC=00000900 SR=2718=.S7XN... US=7FFF605F SS=00000786

D0=FFF3FFF D1=FFFF1FF D2=FFF7FFF D3=FFFF1FD8

D4=FFF7FFF D5=FFFF083B D6=7FFF7FFF D7=FFF212F

A0=FFFF3FFF A1=00001234 A2=7F0F7FFF A3=FFFF032B

A4=FFFF2FFF A5=FFFF3FFF A6=7FFF7BBF A7=00000786
           -----000900
                                          4954
                                                                                       $4954
                                                                              DC.W
TUTOR 1.3 > MD $1000
001000 AA 00 11 FC 00 AA 10 00 60 00 F8 F6 0E 8B 6F 9F *..|.*..`.xv..o.
TUTOR 1.3 > MD $900
000900 49 54 20 57 4F 52 4B 53 20 21 21 1F 0D 4E 0F 0F IT WORKS !!..N..
TUTOR 1.3 > .PC 1000
TUTOR 1.3 > T
PHYSICAL ADDRESS=00001000
1010 TRAP ERROR
PC=00001000 SR=A718=TS7XN... US=7FFF605F SS=00000786
D0=FFFF3FFF D1=FFF1FFF D2=FFF7FFF D3=FFF1FD8
D4=FFF7FFF D5=FFFF083B D6=7FFF7FFF D7=FFF212F
A0=FFFF3FFF A1=00001234 A2=7FDF7FFF A3=FFFF032B
A4=FFFF2FFF A5=FFFF3FFF A6=7FFF7BBF A7=00000786
                                                                             DC.W $AA00
                                           AA00
TUTOR 1.3 :> .
WHAT
TUTOR 1.3 >MM $1000;DI
WHAT
TUTOR 1.3 > MM $100;DI
000100 0000
                                               DC.W $0000 ?.
TUTOR 1.3 > MM $1000;DI
WHAT
TUTOR 1.3 > MM $1000;DI
001000 AA00
                                              DC.W $AA.0 ?
TUTOR 1.3 > MM $1000;DI
WHAT
TUTOR 1.3 > MM $1000;DI
001000 4FF82000
001004 2A7C00000900
                                               LEA.L
                                                           $2000,A7
                                               MOVE.L #$900,A5
MOVE.L #$90B,A6
 00100A
               2C7C0000090B
001010
               1E3C00F3
                                               MOVE.B #243,D7
001014
001016
                                               TRAP
               4E4E
                                                           #14
               1E3C00F1
                                               MOVE.B #241,D7
                                               TRAP #14
MOVE.B #227,D7
 00101A
               4E4E
               1E3C00E3
00101C
                                               TRAP #14
BRA $1004
001020
              4E4E
60E0
                                                        $F0F4 ?.
001024
               F0F4
                                               DC.W
TUTOR 1.3 > G $1000
PHYSICAL ADDRESS=00001000
IT WORKS !!
IT WORKS !!
```